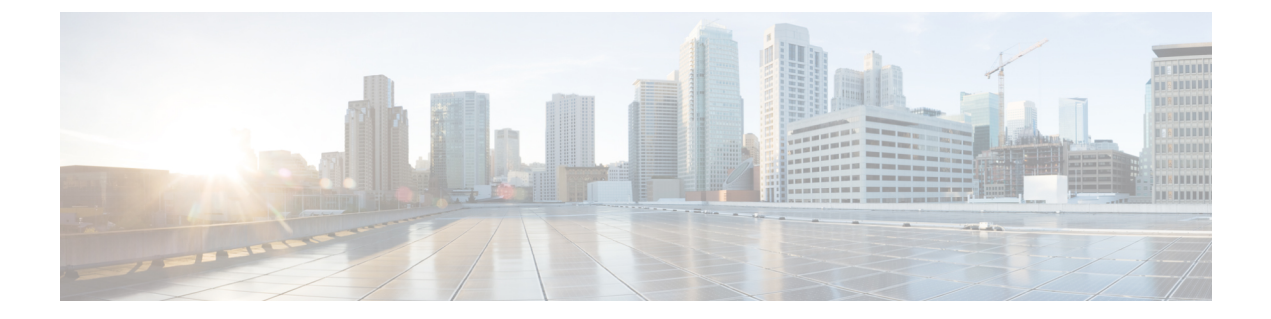

# ブラウンフィールド VXLAN BGP EVPN ファ ブリックの管理

この章では、ブラウンフィールドファブリックを Cisco DCNM に移行する方法について説明 します。

- •概要 (1ページ)
- 前提条件, on page 2
- ガイドラインと制約事項, on page 3
- •ファブリックトポロジの概要(5ページ)
- DCNM ブラウンフィールド展開タスク (6ページ)
- •既存の VXLAN BGP EVPN ファブリックの確認, on page 6
- VXLAN BGP EVPN ファブリックの作成, on page 9
- スイッチの追加と VXLAN ファブリック管理の DCNM への移行, on page 27
- VXLAN BGP EVPN ファブリックのインポートの確認 (39ページ)
- ・ブラウンフィールド移行の構成プロファイルのサポート, on page 47
- ・ボトムアップ VXLAN ファブリックを DCNM に移行する, on page 48
- Cisco NX-OS リリース 7.0(3)I4(8b) および 7.0(4)I4(x) のイメージに沿って、スイッチでの構成コンプライアンスエラーを解決する (56ページ)
- Cisco NX-OS リリース 7.0(3)I4(8b) および 7.0(4)I4(x) のイメージに沿って、スイッチで VLAN 名を変更する, on page 61
- ・ブラウンフィールドでインポートされた BIDIR 構成の変更, on page 64
- ブラウンフィールド移行後のリーフまたはスパインの PIM-BIDIR 構成を手動で追加する, on page 65
- ・ボーダー ゲートウェイ スイッチを使用した MSD ファブリックの移行 (65 ページ)

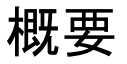

このユースケースは、既存の VXLAN BGP EVPN ファブリックを Cisco DCNM に移行する方法 を示しています。移行には、既存のネットワーク構成の DCNM への移行が含まれます。 通常、ファブリックは手動のCLI構成またはカスタム自動化スクリプトによって作成および管理されます。これで、DCNMでファブリックの管理を開始できるようになりました。移行後、ファブリックアンダーレイとオーバーレイ ネットワークは DCNM によって管理されます。

MSD ファブリックの移行については、ボーダー ゲートウェイ スイッチを使用した *MSD* ファ ブリックの移行を参照してください。

## 前提条件

- DCNM サポート対象の NX-OS ソフトウェア バージョン詳細については、Cisco DCNM リ リース ノートを参照してください。
- •アンダーレイ ルーティング プロトコルは OSPF または IS-IS です。
- ・サポートされているアンダーレイは、Cisco.com で入手可能な VXLAN ファブリック用の DCNM 10.2(1) POAP テンプレートのベストプラクティス (dcnm\_ip\_vxlan\_fabric\_templates.10.2.1.ST.1.zip) に基づいています。
- 次のファブリック全体のループバックインターフェイス ID は重複してはなりません。
  - IGP/BGP のルーティング ループバック インターフェイス。
  - VTEP ループバック ID
  - ASM がマルチキャストレプリケーションに使用されている場合のアンダーレイラン デブーポイントループバック ID。
- BGP 構成では、「router-id」を使用します。これはルーティング ループバック インター フェイスの IP アドレスです。
- iBGPピアテンプレートが構成されている場合は、リーフスイッチとルートリフレクタで 構成する必要があります。リーフリフレクタとルートリフレクタの間で使用する必要が あるテンプレート名は同じにするべきです。
- BGP ルート リフレクタおよびマルチキャスト ランデブー ポイント(該当する場合)機能が、スパイン スイッチに実装されていること。リーフ スイッチはこの機能をサポートしていません。
- VXLAN BGP EVPN ファブリックの概念と、DCNM の観点から見たファブリックの機能に 関する知識があること。
- ファブリックスイッチノードの動作は安定していて機能しており、すべてのファブリックリンクがアップ状態であること。
- •vPCスイッチとピアリンクは、移行前にアップ状態になっていること。構成の更新が進行 中でないこと、保留中の変更がないことを確認してください。
- IP アドレスとログイン情報を使用して、ファブリック内のスイッチのインベントリリストを作成します。DCNM はこの情報を使用してスイッチに接続します。

- ・現在使用している他のコントローラ ソフトウェアをすべてシャットダウンして、VXLAN ファブリックに対してそれ以上の構成変更が行われないようにします。または、コント ローラ ソフトウェア(存在する場合)からネットワーク インターフェイスを切断して、 スイッチでの変更が行なわれないようにします。
- スイッチオーバーレイ構成には、出荷されている DCNM ユニバーサルオーバーレイプロファイルで定義された必須構成が含まれている必要があります。スイッチで見つかった追加のネットワークまたは VRF オーバーレイ関連の構成は、ネットワークまたは VRF DCNMエントリに関連付けられた自由形式の構成に保持されます。
- ブラウンフィールド移行を成功させるには、VLAN 名やルートマップ名などのオーバーレイネットワークと VRF プロファイルのすべてのパラメータが、ファブリック内のすべてのデバイスで一貫している必要があります。

## ガイドラインと制約事項

- •ファブリックインターフェイスは、番号付きまたは番号なしにすることができます。
- 他の各種インターフェイスタイプがサポートされています。
- Cisco DCNM リリース 11.5(1) 以降、DCNM でのブラウンフィールドインポートは、簡素 化された NX-OS VXLAN EVPN 構成 CLI をサポートします。詳細については、『Cisco Nexus 9000 シリーズ NX-OS VXLAN 構成ガイド、リリース 9.3(x)』を参照してください)。
- 次の機能はサポートされていません。
  - ・eBGP アンダーレイ
  - ・レイヤ3ポートチャネル
- •移行前に、スイッチ構成のバックアップを取り、保存します。
- 移行が完了するまで、スイッチの構成を変更してはなりません(このドキュメントで指示 されている場合を除く)。変更すると、重大なネットワークの問題が発生する可能性があ ります。
- Cisco DCNM への移行は、Cisco Nexus 9000 スイッチでのみサポートされています。
- スイッチでのマルチラインバナーの構成は、switch\_freeform構成内にキャプチャされた他の構成と共に(存在する場合)、switch\_freeform構成内で保持されます。
- DCNM リリース 11.2(1)以降、ボーダースパインとボーダーゲートウェイスパインのロー ルは、ブラウンフィールド移行でサポートされています。
- IS-IS Level-1 および Level-2 のファブリックはブラウンフィールド移行でサポートされて います。
- Cisco NX-OS リリース 7.0(3)I4(8b) および 7.0(4)I4(x) イメージを使用したスイッチは、ブラウンフィールド移行をサポートしています。機能の互換性については、それぞれのプラック

トフォームのマニュアルを参照してください。サポートされているソフトウェア画像については、「*Cisco DCNM*の互換性マトリクス」を参照してください。

次の注意事項および制限事項に注意してください。

- ネットワークまたは VRF の VLAN 名は、少なくとも1つの非スパインスイッチに Cisco NX-OS リリース 7.0(3)I4(8b) および 7.0(4)I4(x) の画像がある場合、オーバーレイ プロファイル内にキャプチャされません。VLAN名は、オーバーレイネットワークま たは VRF に関連付けられた自由形式の構成にキャプチャされます。VLAN名は自由 形式の構成をアップデートすることにより、変更できます。詳細については、「Cisco NX-OS リリース 7.0(3)I4(8b) および 7.0(4)I4(x) のイメージに沿って、スイッチで VLAN 名を変更する」を参照してください。
- X9500 ラインカードを搭載した Cisco Nexus 9300 シリーズスイッチおよび Cisco Nexus 9500 シリーズスイッチの TCAM CLI での構成遵守の違い詳細については、「*Cisco NX-OS* リリース 7.0(3)I4(8b) および 7.0(4)I4(x) の画像に沿って、スイッチでの構成遵 守エラーを解決する」
- オーバーレイプロファイルのリフレッシュ機能は、Cisco NX-OS リリース7.0(3)I4(8b) および7.0(4)I4(x) イメージを使用したスイッチのブラウンフィールド移行ではサポー トされていません。
- Cisco Nexus 9500 シリーズ スイッチは、Cisco NX-OS リリース 7.0.3.17(3) またはそれ以降 で、ボーダースパイン、BGW スパイン、またはリーフロールを搭載した VTEP としてサ ポートされます。
- Cisco DCNM リリース 11.1(1) でのブラウンフィールド移行の間、オーバーレイ構成プロファイルはスイッチに展開され、すべてのオーバーレイ関連の構成はそれぞれ対応するネットワークまたは VRF 自由形式構成でキャプチャされます。移行後、スイッチには元の構成 CLI と構成プロファイルがあります。

Cisco DCNM リリース11.2(1)以降、ブラウンフィールド移行の間、オーバーレイ構成プロファイルはスイッチに展開され、元の構成 CLI は削除されます。ブラウンフィールド移行のスイッチに次の Cisco NX-OS イメージがある場合、移行後のスイッチには構成プロファイルと他の余計な構成(構成プロファイルの一部ではないもの)のみが存在します。

- Cisco NX-OS リリース 7.0(3)I7(6) またはそれ以降
- Cisco NX-OS リリース 9.2(3) またはそれ以降

スイッチがこれらの要件に一致しない場合、ブラウンフィールド移行の動作はCisco DCNM リリース 11.1(1) で説明されているのと同様になります。

- ・まず、設定を更新する際のガイドラインについての注意を述べます。次に、各 VXLAN ファブリック設定タブについて説明します。
  - 一部の値(BGP AS 番号、OSPF など)は、既存のファブリックへの基準ポイントと見なされるので、入力する値は既存のファブリックの値と一致させる必要があります。

- ・一部のフィールド(IPアドレス範囲、VXLANID範囲など)の場合、自動入力または 設定で入力された値は、将来の割り当てにのみ使用されます。移行中は、既存のファ ブリック値が優先されます。
- 一部のフィールドは、既存のファブリックに存在しない可能性のある新しい機能 (advertise-pip など)に関連しています。必要に応じて有効または無効にします。
- ファブリックの移行が完了した後で、必要に応じて設定を更新できます。

## ファブリック トポロジの概要

このユース ケースの例では、次のハードウェアおよびソフトウェア コンポーネントを使用します。

- •5 台の Cisco Nexus 9000 シリーズ スイッチ NX-OS (リリース 7.0(3)I7(6))
- •1 基のファブリック エクステンダ (FEX)
- •1台のホスト

サポートされるソフトウェアイメージに関する詳細については、「*Cisco DCNM* の互換性マト リックス」を参照してください。

既存のファブリックの移行を開始する前に、そのトポロジを見てみましょう。

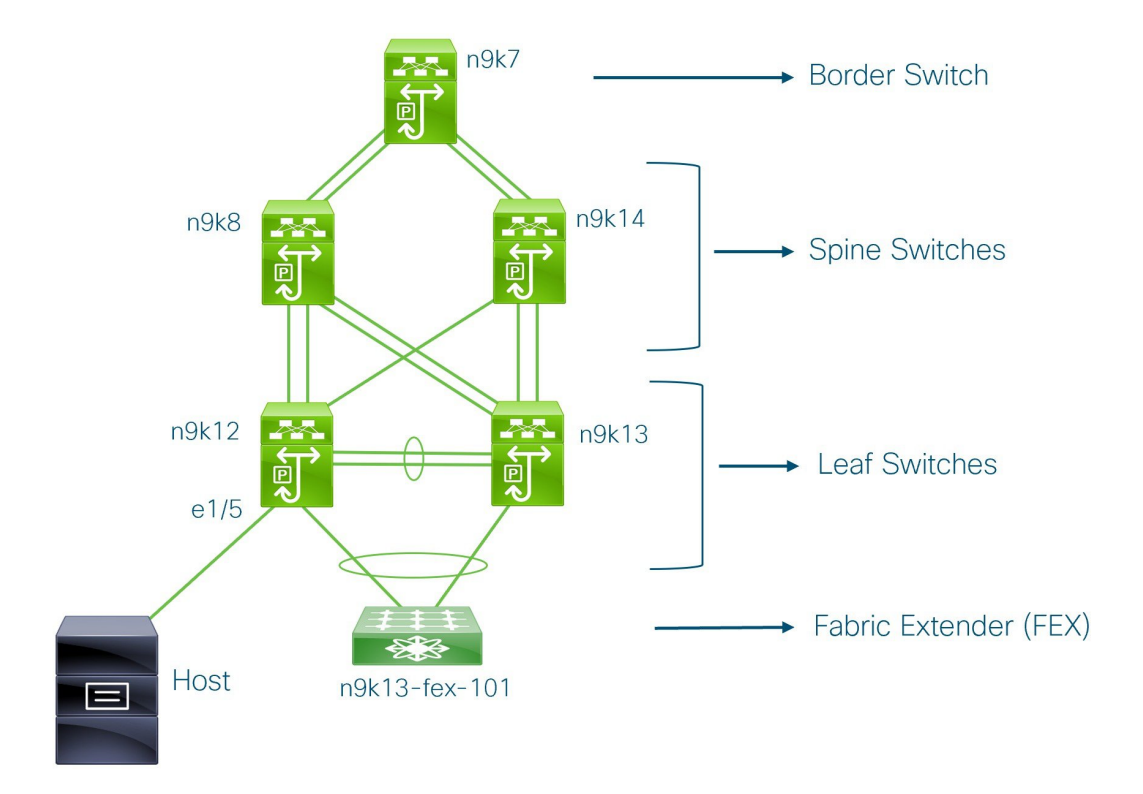

1 台のボーダー スイッチ、2 台のスパイン スイッチ、2 台のリーフ スイッチ、およびファブ リック エクステンダつまり FEX があることがわかります。

1 台のホストが、インターフェイスイーサネット 1/5 を介して n9k12 リーフ スイッチに接続さ れています。

## DCNM ブラウンフィールド展開タスク

ブラウンフィールド移行には、次のタスクが含まれます。

- **1.** 既存の VXLAN BGP EVPN ファブリックの確認 (6ページ)
- **2.** #unique\_500
- **3.** #unique\_501
- 4. VXLAN BGP EVPN ファブリックのインポートの確認 (39ページ)

# 既存の VXLAN BGP EVPN ファブリックの確認

コンソール端末からn9k12スイッチのネットワーク接続を確認してみましょう。

#### **Procedure**

**ステップ1**ファブリックのネットワーク仮想インターフェイスまたはNVEを確認します。

```
n9k12# show nve vni summary
Codes: CP - Control Plane DP - Data Plane
UC - Unconfigured
Total CP VNIs: 84 [Up: 84, Down: 0]
```

```
Total DP VNIS: 84 [Up: 84, Down: 0]
Total DP VNIS: 0 [Up: 0, Down: 0]
```

コントロール プレーンには 84 の VNI があり、アップ状態になっています。ブラウンフィール ド移行の前に、すべての VNI がアップ状態になっていることを確認してください。

## ステップ2 vPCの整合性と障害を確認します。

```
n9k12# show vpc
Legend:
```

(\*) - local vPC is down, forwarding via vPC peer-link

| vPC domain id                    | : | 2                                      |
|----------------------------------|---|----------------------------------------|
| Peer status                      | : | peer adjacency formed ok               |
| vPC keep-alive status            | : | peer is alive                          |
| Configuration consistency status | : | success                                |
| Per-vlan consistency status      | : | success                                |
| Type-2 consistency status        | : | success                                |
| vPC role                         | : | secondary                              |
| Number of vPCs configured        | : | 40                                     |
| Peer Gateway                     | : | Enabled                                |
| Dual-active excluded VLANs       | : | -                                      |
| Graceful Consistency Check       | : | Enabled                                |
| Auto-recovery status             | : | Enabled, timer is off.(timeout = 300s) |
| Delay-restore status             | : | Timer is off.(timeout = 60s)           |
| Delay-restore SVI status         | : | Timer is off.(timeout = 10s)           |
| Operational Layer3 Peer-router   | : | Disabled                               |
|                                  |   |                                        |
|                                  |   |                                        |

ステップ3 n9k-12 スイッチの EVPN ネイバーを確認します。

#### n9k12# show bgp 12vpn evpn summary

```
BGP summary information for VRF default, address family L2VPN EVPN
BGP router identifier 192.168.0.4, local AS number 65000
BGP table version is 637, L2VPN EVPN config peers 2, capable peers 2
243 network entries and 318 paths using 57348 bytes of memory
BGP attribute entries [234/37440], BGP AS path entries [0/0]
BGP community entries [0/0], BGP clusterlist entries [2/8]
```

| Neighbor    | V | AS    | MsgRcvd | MsgSent | TblVer | InQ | OutQ | Up/Down  | State/PfxRcd |
|-------------|---|-------|---------|---------|--------|-----|------|----------|--------------|
| 192.168.0.0 | 4 | 65000 | 250     | 91      | 637    | 0   | 0    | 01:26:59 | 75           |
| 192.168.0.1 | 4 | 65000 | 221     | 63      | 637    | 0   | 0    | 00:57:22 | 75           |

スパインスイッチに対応する2つのネイバーがあることがわかります。

ASN が 65000 であることに注意してください。

## ステップ4 VRF 情報を確認します。

#### n9k12# show run vrf internet

!Command: show running-config vrf Internet

```
!Running configuration last done at: Fri Aug 9 01:38:02 2019
!Time: Fri Aug 9 02:48:03 2019
version 7.0(3) I7(6) Bios:version 07.59
interface Vlan347
 vrf member Internet
interface Vlan349
 vrf member Internet
interface Vlan3962
 vrf member Internet
interface Ethernet1/25
 vrf member Internet
interface Ethernet1/26
 vrf member Internet
vrf context Internet
 description Internet
 vni 16777210
 ip route 204.90.141.0/24 204.90.140.129 name LC-Networks
 rd auto
 address-family ipv4 unicast
   route-target both auto
   route-target both auto evpn
router ospf 300
 vrf Internet
   router-id 204.90.140.3
   redistribute direct route-map allow
   redistribute static route-map static-to-ospf
router bgp 65000
  vrf Internet
    address-family ipv4 unicast
      advertise 12vpn evpn
```

VRF インターネットは、このスイッチで構成されています。

**n9k-12** スイッチに接続されているホストは、VRF インターネットの一部です。

この VRF に関連付けられた VLAN を表示できます。

具体的には、ホストは Vlan349 の一部です。

## ステップ5 レイヤ3インターフェイス情報を確認します。

#### n9k12# show run interface vlan349

!Command: show running-config interface Vlan349
!Running configuration last done at: Fri Aug 9 01:38:02 2019
!Time: Fri Aug 9 02:49:27 2019

version 7.0(3)I7(6) Bios:version 07.59

interface Vlan349
 no shutdown
 vrf member Internet
 no ip redirects
 ip address 204.90.140.134/29
 no ipv6 redirects
 fabric forwarding mode anycast-gateway

IPアドレスが204.90.140.134 であることに注意してください。このIPアドレスは、エニーキャ ストゲートウェイ IP として構成されます。

**ステップ6**物理インターフェイスの情報を確認します。このスイッチは、インターフェイスイーサネット 1/5 を介してホストに接続されています。

```
n9k12# show run interface ethernet1/5
```

!Command: show running-config interface Ethernet1/5
!Running configuration last done at: Fri Aug 9 01:38:02 2019
!Time: Fri Aug 9 02:50:05 2019

version 7.0(3)I7(6) Bios:version 07.59

interface Ethernet1/5
 description to host
 switchport mode trunk
 switchport trunk native vlan 349
 switchport trunk allowed vlan 349,800,815
 spanning-tree bpduguard enable
 mtu 9050

このインターフェイスがホストに接続されており、VLAN 349 で構成されていることがわかり ます。

**ステップ7** ホストからエニーキャスト ゲートウェイの IP アドレスへの接続を確認します。

host# ping 204.90.140.134 count unlimited interval 1 PING 204.90.140.134 (204.90.140.134): 56 data bytes 64 bytes from 204.90.140.134: icmp\_seq=0 ttl=254 time=1.078 ms 64 bytes from 204.90.140.134: icmp\_seq=1 ttl=254 time=1.129 ms 64 bytes from 204.90.140.134: icmp\_seq=2 ttl=254 time=1.151 ms 64 bytes from 204.90.140.134: icmp\_seq=3 ttl=254 time=1.162 ms 64 bytes from 204.90.140.134: icmp\_seq=4 ttl=254 time=1.184 ms 64 bytes from 204.90.140.134: icmp\_seq=5 ttl=254 time=1.258 ms 64 bytes from 204.90.140.134: icmp\_seq=6 ttl=254 time=1.273 ms 64 bytes from 204.90.140.134: icmp\_seq=7 ttl=254 time=1.143 ms

既存のブラウンフィールドファブリックを DCNM に移行する間、ping コマンドをバックグラ ウンドで実行させます。

## VXLAN BGP EVPN ファブリックの作成

この手順では、DCNM で VXLAN BGP EVPN ファブリックを作成する方法を示します。

#### Procedure

ステップ1 [制御(Control)]>[ファブリック ビルダ (Fabric Builder)] を選択します。 [ファブリックビルダ(Fabric Builder)] 画面が表示されます。初めてログインしたときには、 [ファブリック (Fabrics)] セクションにはまだエントリはありません。ファブリックを作成す

X

ると、[ファブリックビルダ(Fabric Builder)] 画面に表示されます。長方形のボックスが各ファブリックを表します。

スタンドアロンまたはメンバーファブリックには、Switch\_Fabric(タイプフィールド)、AS 番号(ASN フィールド)、および複製モード(複製モードフィールド)が含まれます。

ステップ2 [ファブリックの作成(Create Fabric)]をクリックします。[ファブリックの追加(Add Fabric)] ウィンドウが表示されます。

> [ファブリック テンプレート (Fabric Template)]: ドロップダウン メニューから、 Easy\_Fabric\_11\_1 ファブリック テンプレートを選択します。スタンドアロン ファブリックを 作成するためのファブリック設定が表示されます。

[ファブリック名 (Fabric Name)]:ファブリックの名前を入力します。

画面のタブとそのフィールドについては、以降のポイントで説明します。オーバーレイおよび アンダーレイ ネットワーク パラメータは、これらのタブに含まれています。

- Note MSD ファブリックの潜在的なメンバー ファブリックとしてスタンドアロン ファブ リックを作成する場合(EVPN マルチサイトテクノロジーを介して接続されるファブ リックのオーバーレイ ネットワークのプロビジョニングに使用)、メンバー ファブ リックの作成前に、トピック「VXLAN BGP EVPN ファブリックのマルチサイトドメ イン」を参照してください。
- **ステップ3** デフォルトでは [全般(General)] タブが表示されます。このタブのフィールドは次のとおり です。

Add Fabric

| * Fab<br>* Fabric | Template : Easy_Fabric_       | I1_1 ▼             |                                                                                                    |  |  |  |  |  |
|-------------------|-------------------------------|--------------------|----------------------------------------------------------------------------------------------------|--|--|--|--|--|
| General           | Replication vPC               | Protocols Advanced | Resources Manageability Bootstrap Configuration Backup                                                         |  |  |  |  |  |
|                   | * BGP AS                      | 1                  | 1-4294967295   1-655335[.0-65535]                                                                              |  |  |  |  |  |
|                   | Enable IPv6 Underlag          | / 🗌 🕜              |                                                                                                    |  |  |  |  |  |
| Er                | hable IPv6 Link-Local Address |                    |                                                                                                    |  |  |  |  |  |
| *                 | Fabric Interface Numbering    | p2p                | Numbered(Point-to-Point) or Unnumbered                                                                         |  |  |  |  |  |
|                   | * Underlay Subnet IP Masi     | x 30               | <ul> <li>Mask for Underlay Subnet IP Range</li> </ul>                                                          |  |  |  |  |  |
|                   | Underlay Subnet IPv6 Mas      | <                  | Mask for Underlay Subnet IPv6 Range                                                                            |  |  |  |  |  |
| *                 | Link-State Routing Protoco    | lospf              | Supported routing protocols (OSPF/IS-IS)                                                                       |  |  |  |  |  |
|                   | * Route-Reflector             | 3 2                | Number of spines acting as Route-Reflectors                                                                    |  |  |  |  |  |
|                   | * Anycast Gateway MAC         | 2020.0000.00aa     | Shared MAC address for all leafs (xxxx.xxxx.xxxx)                                                              |  |  |  |  |  |
| NX-               | OS Software Image Version     | 1                  | On the set, Image Version Check Enforced On All Switches.     Images Can Be Uploaded From Control:Image Upload |  |  |  |  |  |

[BGP ASN]:ファブリックが関連付けられている BGP AS 番号を入力します。

[**IPv6 アンダーレイの有効化(Enable IPv6 Underlay)**]: このチェックボックスを選択して、 IPv6 アンダーレイ機能を有効にします。 VXLANv6ファブリックではブラウンフィールド移行がサポートされています。IPv6アドレス を使用した L3 vPC キープアライブは、ブラウンフィールド移行ではサポートされないことに 注意してください。この vPC 構成は、移行後に削除されます。ただし、IPv4 アドレスを使用 した L3 vPC キープアライブはサポートされています。

IPv6 アンダーレイの詳細については、VXLANv6 ファブリックの構成を参照してください。

[ファブリック インターフェイスの番号付け(Fabric Interface Numbering)]: 既存のセット アップで、ポイントツーポイント(p2p)またはアンナンバードネットワークのどちらを使用 するかを指定します。

[アンダーレイサブネットIPマスク(Underlay Subnet IP Mask)]: 既存のセットアップでファ ブリック アンダーレイ IP アドレス サブネットに使用するサブネット マスクを指定します。

[ルートリフレクタ(Route-Reflectors)]: ルートリフレクタのカウントは移行後にのみ適用可 能です。既存のルートリフレクタの構成は、DCNM セットアップへのインポート時に優先さ れます。

BGP トラフィックを転送するためのルート リフレクタとして使用されるスパイン スイッチの 数。ドロップダウン リスト ボックスで [なし(None)]を選択します。デフォルト値は2で す。

スパインデバイスをルートリフレクタとして展開するには、DCNM はスパインデバイスをシ リアル番号に基づいてソートし、2つまたは4つのスパインデバイスをルートリフレクタとし て指定します。スパインデバイスを追加しても、既存のルートリフレクタ構成は変更されま せん。

カウントの増加:ルートリフレクタを任意の時点で2から4に増やすことができます。構成 は、ルートリフレクタとして指定された他の2つのスパインデバイスで自動的に生成されま す。

カウントの削減

4 つのルート リフレクタを 2 つに減らす場合に、不要なルート リフレクタ デバイスをファブ リックから削除する必要があります。カウントを 4 から 2 に減らすには、次の手順に従いま す。

- **a.** ドロップダウンボックスの値を2に変更します。
- **b.** ルートリフレクタとして指定するスパインスイッチを特定します。

ルートリフレクタの場合、[rr\_state] ポリシーのインスタンスがスパインスイッチに適用 されます。ポリシーがスイッチに適用されているかどうかを確認するには、スイッチを右 クリックし、[ポリシーの表示/編集(View/edit policies)]を選択します。[ポリシーの表示/ 編集(View/Edit Policies)] 画面の[テンプレート(Template)]フィールドで[rr\_state] を検 索します。画面に表示されます。

c. ファブリックから不要なスパイン デバイスを削除します(スパイン スイッチ アイコンを 右クリックし、[検出(Discovery)]>[ファブリックから削除(Remove from fabric)]の順 に選択します)。

既存のルートリフレクタデバイスを削除する場合、次に使用可能なスパインスイッチを 置き換えるルートリフレクタとして選択します。 **d.** [ファブリックトポロジ (Fabric Topology)]スクリーンの右上にある[保存して展開 (Save and Deploy)]をクリックします。

最初の[保存と展開(Save & Deploy)]操作を実行する前に、RRとRPを事前に選択できます。 詳細については、「ルートリフレクタおよびランデブーポイントとしてのスイッチの事前選 択」を参照してください。。

**Anycast Gateway MAC**: 既存のファブリックの Anycast ゲートウェイ MAC アドレスを入力します。

**NX-OS ソフトウェア イメージ バージョン**: このフィールドは空欄のままにします。この post-transition は必要に応じてアップデートできます。

**ステップ4** [レプリケーション(Replication)]タブをクリックします。ほとんどのフィールドは自動生成 されます。

| General                              | Replication            | vPC                      | Protocols                                      | Advanced     | Reso | urces             | Manageability                         | Bootstrap        | Configuration Backup |  |
|--------------------------------------|------------------------|--------------------------|------------------------------------------------|--------------|------|-------------------|---------------------------------------|------------------|----------------------|--|
|                                      | * Replica              | tion Mode                | Multicast                                      |              | ▼    | 🕜 Rej             | plication Mode for BUN                | / Traffic        |                      |  |
| * Multicast Group Subnet             |                        |                          | 239.1.1.0/25                                   | 239.1.1.0/25 |      |                   |                                       |                  |                      |  |
| Enable Tenant Routed Multicast (TRM) |                        |                          | For Overlay Multicast Support In VXLAN Fabrics |              |      |                   |                                       |                  |                      |  |
| Default                              | MDT Address for 1      | TRM VRFs                 |                                                |              |      | 🕜 IPv             | 4 Multicast Address                   |                  |                      |  |
|                                      | * Rendezvo             | ous-Points               | 2                                              |              | ▼    | 🕜 Nu              | mber of spines acting a               | as Rendezvous-P  | Point (RP)           |  |
|                                      | *                      | RP Mode                  | asm                                            |              |      | Multicast RP Mode |                                       |                  |                      |  |
|                                      | * Underlay RP Lo       | opback Id                | 254                                            |              |      | 🛛 🕜 (Mi           | n:0, Max:1023)                        |                  |                      |  |
|                                      | Underla<br>RP Lo       | ay Primary<br>popback Id |                                                |              |      | (Min:0,           | ed for Bidir-PIM Phanto<br>Max:1023)  | om RP            |                      |  |
|                                      | Underl<br>RP Lo        | ay Backup<br>oopback Id  |                                                |              |      | (Min:0,           | ed for Fallback Bidir-Pl<br>Max:1023) | M Phantom RP     |                      |  |
|                                      | Underlay Seco<br>RP Lo | nd Backup<br>oopback Id  |                                                |              |      | (Min:0,           | ed for second Fallback<br>Max:1023)   | Bidir-PIM Phanto | om RP                |  |
|                                      | Underlay Th<br>RP Lo   | ird Backup<br>popback Id |                                                |              |      | (Min:0,           | ed for third Fallback Bi<br>Max:1023) | dir-PIM Phantom  | RP                   |  |

[レプリケーションモード(Replication Mode)]:既存のファブリック、入力レプリケーション、またはマルチキャストで使用されるレプリケーションのモードです。

[レプリケーションの入力 (Ingress replication)]を選択すると、マルチキャストレプリケーショ ンフィールドは無効になります。

[マルチキャスト グループ サブネット (Multicast Group Subnet)]: マルチキャスト通信の IP アドレスプレフィックスは移行後の割り当てに使用されます。既存のファブリックで使用され る IP アドレスプレフィックスは以降の間、優先されます。

オーバーレイネットワークごとに、このグループから一意のIPアドレスが割り当てられます。

[テナントルーテッドマルチキャストを有効にする(Enable Tenant Routed Multicast)]:ファ ブリックオーバーレイマルチキャストプロトコルとしてテナントルーテッドマルチキャスト (TRM)を有効にするには、チェックボックスをオンにします。

TRM を有効化する場合、TRM のマルチキャストアドレスを入力する必要があります。すべてのTRM 固有のテナント構成は、テナント ネットワークおよび VRF プロファイルにリンクされたスイッチ自由形式ポリシーでキャプチャされます。

TRM 機能は、Cisco NX-OS リリース 7.0(3)I4(8b) および 7.0(4)I4(x) イメージを持つスイッチで サポートされていないことに注意してください。

**[TRM VRF のデフォルト MDT アドレス (Default MDT address for TRM VRFs)**]: TRM VRF のデフォルトのマルチキャスト配布ツリー (MDT) IPv4 アドレスを入力します。

[ランデブーポイント(Rendezvous-Points)]: ランデブーポイントとして機能するスパインス イッチの数を入力します。

**[RPモード (RP mode)]**: **asm** (Any-Source Multicast) または **bidir** (双方向 PIM) モードを選 択してください。

[ASM]を選択すると、[BiDir] 関連のフィールドは有効になりません。

asm RP モードは最大4つの RP をサポートします。

bidir モードは最大2つの RP をサポートします。BIDIR 構成により2つ以上の RP が使用されていることを示す場合、エラーメッセージが表示されます。

ブラウンフィールド移行の後、移行済みファブリックでサポートされるのは2つの RP のみで す。RP カウントを4に変更後、[保存と展開(Save & Deploy)]をクリックするとエラーメッ セージが表示されます。

RPをファブリックから削減または削除した場合、このRPは他のスパインに置き換えることができません。Easy Fabric は削除されたスイッチの構成内容を保持しないためです。Easy Fabric は固有のスキームを使用して Bidir に RP 構成を生成します。そのため、生成された Bidir 構成は、ブラウンフィールドがインポートされた構成では動作しません。ブラウンフィールド移行後、RP カウントを変更、または新しいスパインまたはリーフスイッチを追加する場合は、

PIM-Bidir 機能を手動で構成する必要があります。手動による構成が必要な場合、[保存と展開 (Save & Deploy)]をクリックした後で、警告メッセージが表示されます詳細については、

「ブラウンフィールド移行後のリーフまたはスパインの*PIM-BIDIR*構成を手動で追加する」を 参照してください。

また、ブラウンフィールドがインポート済みの bidir 構成を変更して、ファブリック ビルダ に よって生成された構成を使用できます。詳細については、「ブラウンフィールドでインポート された *BIDIR* 構成の変更」を参照してください。

[アンダーレイ RP ループバック ID (Underlay RP Loopback ID)]: ループバック ID は既存 セットアップのループバック ID と一致する必要があります。これは、ファブリック アンダー レイでのマルチキャストプロトコル ピアリングの目的で、ランデブー ポイント (RP) に使用 されるループバック ID です。

次の2つのフィールドは、レプリケーションのマルチキャストモードとして[BIDIR-PIM]を選 択した場合に有効になります。

[アンダーレイ プライマリ RP ループバック ID (Underlay Primary RP Loopback ID)]:ファブ リック アンダーレイでマルチキャスト プロトコル ピアリングのためにファントム RP に使用 されるプライマリ ループバック ID です。

[アンダーレイ バックアップ RP ループバック ID (Underlay Backup RP Loopback ID)]:ファブ リック アンダーレイでマルチキャスト プロトコル ピアリングを目的として、ファントム RP に使用されるセカンダリ ループバック ID です。 **Rendezvous-Points**が4に設定されている場合、次の2つのフィールドは有効化されています。 ただし、ファブリックはブラウンフィールド移行の RP は2つのみ持つことができます。

[アンダーレイ セカンド バックアップ RP ループバック ID (Underlay Second Backup RP Loopback ID)]: ファブリック アンダーレイでマルチキャスト プロトコル ピアリングを目的 としてファントム RP に使用される、第二のフォールバック ループバック ID です。

[アンダーレイサードバックアップRPループバックID (Underlay Third Backup RP Loopback ID)]:ファブリックアンダーレイでマルチキャストプロトコルピアリングを目的としてファ ントム RP に使用される、第三のフォールバック ループバック ID です。

**ステップ5** [vPC] タブをクリックします。ほとんどのフィールドは自動生成されます。

| General  | Replication                      | vPC                  | Protocols    | Advanced                                                           | Resources               | Manageability           | Bootstrap          | Configuration Backup |  |  |
|----------|----------------------------------|----------------------|--------------|--------------------------------------------------------------------|-------------------------|-------------------------|--------------------|----------------------|--|--|
|          | * vPC Peer Lir                   | nk VLAN              | 3600         |                                                                    | i) VL                   | AN for vPC Peer Link S  | VI (Min:2, Max:3   | 967)                 |  |  |
| Make vPC | Peer Link VLAN a                 | as Native ULAN       |              |                                                                    |                         |                         |                    |                      |  |  |
| *、       | PC Peer Keep Aliv                | e option             | management   |                                                                    | ▼ (į́) Us               | e vPC Peer Keep Alive   | with Loopback or   | Management           |  |  |
|          | vPC Auto Recove *<br>(In S       | ery Time<br>econds)  | 360          |                                                                    | i) (M                   | in:240, Max:3600)       |                    |                      |  |  |
|          | * vPC Delay Resto<br>(In S       | ore Time<br>econds)  | 150          |                                                                    | i) (M                   | in:1, Max:3600)         |                    |                      |  |  |
| vPC      | Peer Link Port Ch                | annel ID             | 500          |                                                                    | ( <i>i</i> ) ( <i>M</i> | in:1, Max:4096)         |                    |                      |  |  |
|          | vPC IPv6 ND Sync                 | chronize             | 🗹 🧊 Enable   | ☑ ⓓ Enable IPv6 ND synchronization between vPC peers               |                         |                         |                    |                      |  |  |
|          | vPC adve                         | rtise-pip            | 🧻 🧿 For Prin | (j) For Primary VTEP IP Advertisement As Next-Hop Of Prefix Routes |                         |                         |                    |                      |  |  |
| Enab     | le the same vPC Do<br>for all vF | omain Id<br>PC Pairs | i) (Not Re   | ecommended)                                                        |                         |                         |                    |                      |  |  |
|          | VPC D                            | omain Id             |              |                                                                    | i vP                    | C Domain Id to be used  | on all vPC pairs   |                      |  |  |
|          | vPC Domain le                    | d Range              | 1-1000       |                                                                    | i) vP                   | C Domain id range to us | se for new pairing | IS                   |  |  |
| Enable ( | Qos for Fabric vPC-              | Peering              | i Qos on     | spines for guara                                                   | nteed delivery of v     | PC Fabric Peering com   | munication         |                      |  |  |
|          | Qos Poli                         | cy Name              |              |                                                                    | (j) Qo                  | s Policy name should b  | e same on all spi  | nes                  |  |  |

Save Cancel

**[vPC ピア リンク VLAN (vPC Peer Link VLAN)]**: 既存のファブリックでの vPC ピア リンク SVI に使用する VLAN ID を入力します。

[vPC ピア リンク VLAN をネイティブ VLAN とする (Make vPC Peer Link VLAN as Native VLAN)]: vPC ピア リンク VLAN をネイティブ VLAN として有効にします。

[**vPC ピア キープアライブオプション(vPC Peer Keep Alive option**)]:既存のファブリックで 使用するため、管理またはループバックオプションを選択します。管理ポートおよび管理 VRF に割り当てられた IP アドレスを使用する場合は、[管理(management)]を選択します。ルー プバック インターフェイス(および非管理 VRF)に割り当てられた IP アドレスを使用する場 合は、ループバックを選択します。

管理インターフェイスで IPv6 アドレスのみを使用する場合、ループバック オプションを使用 する必要があります。

移行の間、スイッチ構成はvPCタブの次のフィールドでチェックされません。異なる場合、ス イッチ構成はアップデートされます。

**[vPC 自動回復時間(vPC Auto Recovery Time)]**: 必要に応じて、vPC 自動回復タイムアウト時間を秒単位で指定します。

**[vPC 遅延復元時間(vPC Delay Restore Time)]**: 必要に応じて、vPC 遅延復元期間を秒単位で 指定します。

**[vPC ピア リンク ポートチャネル ID(vPC Peer Link Port Channel ID)**: vPC ピア リンクの ポートチャネル ID を指定します。デフォルトでは、このフィールドの値は 500 です。既存の 設定に基づいて値を変更します。

[vPC IPv6 ND 同期(vPC IPv6 ND Synchronize)]: vPC スイッチ間の IPv6 ネイバー探索同期を 有効にします。デフォルトでチェックボックスはオンになっています。必要に応じて、機能を 無効にするにはチェックボックスをクリアします。

[vPC advertise-pip]: アドバタイズ PIP 機能を有効にします。

Advertise PIP 機能は、Cisco NX-OS リリース 7.0(3)I4(8b) および 7.0(4)I4(x) イメージを持つス イッチでサポートされていないことに注意してください。

[すべての vPC ペアに同じ vPC ドメイン ID を有効にする (Enable the same vPC Domain Id for all vPC Pairs)]: すべての vPC ペアに同じ vPC ドメイン ID を有効にします。このフィールドを 選択すると、[vPC ドメイン ID (vPC Domain Id)]フィールドが編集可能になります。

[vPCドメインID (vPC Domain Id)]: すべての vPC ペアで使用される vPC ドメイン ID を指定 します。

[vPC ドメイン ID の範囲 (vPC Domain Id Range)]:新しいペアリングに使用する vPC ドメイン ID の範囲を指定します。

[ファブリック vPC ピアリングの QoS を有効にする(Enable QoS for Fabric vPC-Peering)]: スパインの QoS を有効にして、vPC ファブリック ピアリング通信の配信を保証します。詳細 については、ファブリック vPC ピアリングの QoSを参照してください。

Note ファブリック設定の vPC ファブリック ピアリングとキューイング ポリシーの QoS オ プションは相互に排他的です。

[**QoS ポリシー名**(**QoS Policy Name**)]: すべてのファブリック vPC ピアリング スパインで同 じにする必要がある QoS ポリシー名を指定します。デフォルト名は [spine\_qos\_for\_fabric\_vpc\_peering] です。

**ステップ6** [プロトコル (Protocols)] タブをクリックします。ほとんどのフィールドは自動生成されま す。必要に応じてフィールドを更新できます。 [アンダーレイルーティングループバック ID (Underlay Routing Loopback Id)]:通常は loopback0 がファブリックアンダーレイ IGP ピアリングに使用されるため、ループバック インターフェ イス ID は 0 に設定されます。これは、スイッチ上の既存の構成と一致する必要があります。 これは、すべてのスイッチに全体で同様です。

[アンダーレイ VTEP ループバック ID (Underlay VTEP Loopback Id)]: loopback1 は通常 VTEP ピアリングの目的で使用されるため、ループバック インターフェイス ID は1 に設定されま す。これは、スイッチ上の既存の構成と一致する必要があります。VTEP が存在する場合にす べてのスイッチに全体で同様です。

[リンクステート ルーティング プロトコル タグ(Link-State Routing Protocol Tag)]: 既存の ファブリックのルーティング プロトコル タグをこのフィールドに入力し、ネットワークのタ イプを定義します。

[OSPF エリア ID (OSPF Area ID)]: OSPF がファブリック内で IGP として使用されている場 合の、既存のファブリックの OSPF エリア ID です。

**Note** OSPF または IS-IS 認証フィールドは、[全般(General)]タブの[リンクステートルー ティングプロトコル(Link-State Routing Protocol)]フィールドでの選択に基づいて 有効になります。

[OSPF 認証の有効化(Enable OSPF Authentication)]: OSPF 認証を有効にするには、この チェックボックスをオンにします。無効にするにはチェックボックスをオフにします。この フィールドを有効にすると、[OSPF 認証キー ID(OSPF Authentication Key ID)]および[OSPF 認証キー(OSPF Authentication Key)]フィールドが有効になります。

[OSPF 認証キー ID (OSPF Authentication Key ID)]: OSPF 認証キー ID を入力します。

[OSPF 認証キー(OSPF Authentication Key): OSPF 認証キーは、スイッチからの 3DES キー である必要があります。

Note プレーン テキスト パスワードはサポートされていません。スイッチにログインし、 OSPF 認証の詳細を取得します。

使用中のスイッチで show run ospf コマンドを使用することで OSPF 認証の詳細を取得することができます。

# show run ospf | grep message-digest-key
ip ospf message-digest-key 127 md5 3 c7c83ec78f38f32f3d477519630faf7b

この例では、OSPF認証キーIDは127で、認証キーはc7c83ec78f38f32f3d477519630faf7bです。

新しいキーを構成して取得する方法については、「認証キーの取得」を参照してください。

[IS-IS レベル(IS-IS Level)]: このドロップダウンリストから IS-IS レベルを選択します。

[IS-IS 認証の有効化(Enable IS-IS Authentication)]: IS-IS 認証を有効にするにはチェックボッ クスをオンにします。無効にするにはチェックボックスをオフにします。このフィールドを有 効にすると、IS-IS 認証フィールドが有効になります。

[IS-IS 認証キーチェーン名(IS-IS Authentication Keychain Name)]: キーチェーン名を入力します。

[IS-IS 認証キー ID (IS-IS Authentication Key ID)]: IS-IS 認証キー ID を入力します。

[IS-IS 認証キー(IS-IS Authentication Key)]: Cisco Type 7 暗号化キーを入力します。

Note プレーンテキストパスワードはサポートされていません。スイッチにログインし、 IS-IS 認証の詳細を取得します。

使用中のスイッチで show run | section "key chain" コマンドを使用することで IS-IS 認証の詳細 を取得することができます。

```
# show run | section "key chain"
key chain CiscoIsisAuth
key 127
key-string 7 075e731f
```

この例では、キーチェーン名は CiscoIsisAuth、キー ID は 127、およびタイプ 7 認証キーは 075e731f です。

[BGP 認証の有効化(Enable BGP Authentication)]: BGP 認証を有効にするにはチェックボッ クスをオンにします。無効にするにはチェックボックスをオフにします。このフィールドを有 効にすると、[BGP 認証キー暗号化タイプ(BGP Authentication Key Encryption Type)]およ び[BGP 認証キー(BGP Authentication Key)]フィールドが有効になります。

[**BGP 認証キー暗号化タイプ**(**BGP Authentication Key Encryption Type**)]: 3DES 暗号化タイプの場合は 3、Cisco 暗号化タイプの場合は 7 を選択します。

[**BGP 認証キー(BGP Authentication Key)**]:暗号化タイプに基づいて暗号化キーを入力しま す。

Note プレーンテキストパスワードはサポートされていません。スイッチにログインし、 BGP認証の詳細を取得します。

使用中のスイッチで show run bgp コマンドを使用することで BGP 認証の詳細を取得すること ができます。

```
# show run bgp
neighbor 10.2.0.2
remote-as 65000
password 3 sd8478fswerdfw3434fsw4f4w34sdsd8478fswerdfw3434fsw4f4w3
```

この例では、暗号化タイプ3の後に、BGP 認証キーが表示されます。

[PIM hello 認証の有効化(Enable PIM Hello Authentication)]: PIM hello認証を有効にします。

[PIM Hello 認証キー(PIM Hello Authentication Key)]: PIM hello 認証キーを指定します。

[**BFD 機能の有効化(Enable BFD feature)**]: BFD 機能を有効にするには、このチェックボックスをオンにします。

この機能はデフォルトで無効に設定されています。

BFD 機能の設定がスイッチ構成と一致するようにしてください。スイッチ構成に feature bfd が含まれる場合でも、BFD機能がファブリック設定で有効化されていない場合、ブラウンフィー

ルド移行の後で構成遵守は diff を生成して BFD 機能を削除します。つまり、no feature bfd は 移行後に生成されます。

Cisco DCNM リリース11.3(1)以降、ファブリック内の BFD はネイティブにサポートされます。 ファブリック設定では、BFD 機能はデフォルトで無効になっています。有効にすると、デフォ ルト設定のアンダーレイプロトコルに対して BFD が有効になります。カスタムの必須 BFD 構 成は、スイッチごとの自由形式またはインターフェイスごとの自由形式ポリシーを使用して展 開する必要があります。

[BFDの有効化(Enable BFD)] チェックボックスをオンにすると、次の構成がプッシュされます。

feature bfd

BFD機能の互換性については、それぞれのプラットフォームのマニュアルを参照してください。サポートされているソフトウェア画像については、「*Cisco DCNM* の互換性マトリクス」を参照してください。

[**iBGP 向け BFD の有効化(Enable BFD for iBGP)**]: iBGP ネイバーの BFD を有効にするに は、このチェックボックスをオンにします。このオプションは、デフォルトで無効です。

[OSPF向け BFD の有効化(Enable BFD for OSPF)]: このチェックボックスをオンにすると、 OSPF アンダーレイ インスタンスの BFD が有効になります。このオプションはデフォルトで 無効になっており、リンクステートプロトコルがISISの場合はグレー表示されます。

[ISIS 向け BFD の有効化(Enable BFD for ISIS)]: このチェックボックスをオンにして、ISIS アンダーレイインスタンスのBFDを有効にします。このオプションはデフォルトで無効になっ ており、リンク ステート プロトコルが OSPF の場合はグレー表示されます。

[PIM向けBFDの有効化(Enable BFD for PIM)]: PIMのBFDを有効にするには、このチェッ クボックスをオンにします。このオプションはデフォルトで無効になっており、レプリケー ションモードが[入力(Ingress)]の場合はグレー表示されます。

BFD グローバル ポリシーの例を次に示します。

router ospf <ospf tag>
 bfd
router isis <isis tag>
 address-family ipv4 unicast
 bfd

ip pim bfd

router bgp <bgp asn>
 neighbor <neighbor ip>
 bfd

[BGP 認証の有効化(Enable BGP Authentication)]: BGP 認証を有効にするにはチェックボッ クスをオンにします。このフィールドを有効にすると、[BFD 認証キー ID(BFD Authentication Key ID)]フィールドと[BFD 認証キー(BFD Authentication Key)]フィールドが編集可能にな ります。

- Note ・[全般(General)]タブの[ファブリックインターフェイスの番号付け(Fabric Interface Numbering)]フィールドが[番号付けなし(unnumbered)]に設定されて いる場合、BFD認証はサポートされません。BFD認証フィールドは自動的にグ レー表示されます。BFD認証は、P2Pインターフェイスに対してのみ有効です。
  - •BFD が有効になっている DCNM リリース 11.2(1) から DCNM リリース 11.3(1) に アップグレードすると、次の構成がスイッチにプッシュされます。
  - no ip redirects no ipv6 redirects

[**BFD 認証キー ID**(**BFD Authentication Key ID**)]: インターフェイス認証の BFD 認証キー ID を指定します。デフォルト値は 100 です。

[BFD 認証キー(BFD Authentication Key)]: BFD 認証キーを指定します。

BFD 認証パラメータを取得する方法については、「認証キーの取得」を参照してください。

[iBGP ピアテンプレート構成(iBGP Peer-Template Config)]: リーフスイッチおよびルート リフレクタにiBGP ピアテンプレート構成を追加して、リーフスイッチとルートリフレクタの 間にiBGP セッションを確立します。スイッチ構成に基づいてこのフィールドを設定します。 このフィールドがブランクの場合、iBGP ピア テンプレートが使用されていないことを意味し ます。iBGP ピアテンプレートが使用されている場合、スイッチで定義されているピアテンプ レート定義を入力してください。BGP で構成されているデバイスのピアテンプレート名は、 ここで定義されているものと同一にする必要があります。

Note iBGP ピアテンプレートを使用する場合、このテンプレート構成フィールドの BGP 認 証構成を含めるようにしてください。さらに、BGP構成の重複を避けるために、[BGP 認証を有効化する(Enable BGP Authentication)] チェックボックスのチェックを外し てください。

Cisco DCNM リリース 11.3(1) までは、リーフまたはボーダー ロール デバイスの iBGP 定義の iBGP ピア テンプレートと BGP RR は同じでした。DCNM リリース 11.4(1) 以降、次のフィー ルドを使用してさまざまな構成を指定できます。

- [iBGP ピアテンプレート構成(iBGP Peer-Template Config)]: 境界ロールを持つ RR およ びスパインに使用される構成を指定します。
- [リーフ/境界/境界ゲートウェイ iBGP ピアテンプレート構成(Leaf/Border/Border Gateway iBGP Peer-Template Config)]: リーフ、境界、または境界ゲートウェイに使用される構成 を指定します。このフィールドが空の場合、[iBGP ピアテンプレート構成(iBGP Peer-Template Config)]で定義されたピア テンプレートがすべての BGP 対応デバイス (RR、リーフ、境界、または境界ゲートウェイ ロール)で使用されます。

ブラウンフィールド移行では、スパインとリーフが異なるピアテンプレート名を使用する場合、[iBGP ピアテンプレート構成(iBGP Peer-Template Config)]フィールドと[リーフ/ボーダー/ボーダーゲートウェイ iBGP ピアテンプレート構成(Leaf/Border/Border Gateway iBGP Peer-Template Config)]フィールドの両方をスイッチ構成に従って設定する必要があります。 スパインとリーフが同じピアテンプレート名とコンテンツを使用する場合 (「route-reflector-client」CLIを除く)、ファブリック設定の[iBGP ピアテンプレート構成(iBGP Peer-Template Config)]フィールドのみを設定する必要があります。iBGP ピアテンプレートのファブリック設定が既存のスイッチ構成と一致しない場合、エラーメッセージが生成され、移行は続行されません。

**ステップ7** [Advanced] タブをクリックします。ほとんどのフィールドは自動生成されます。

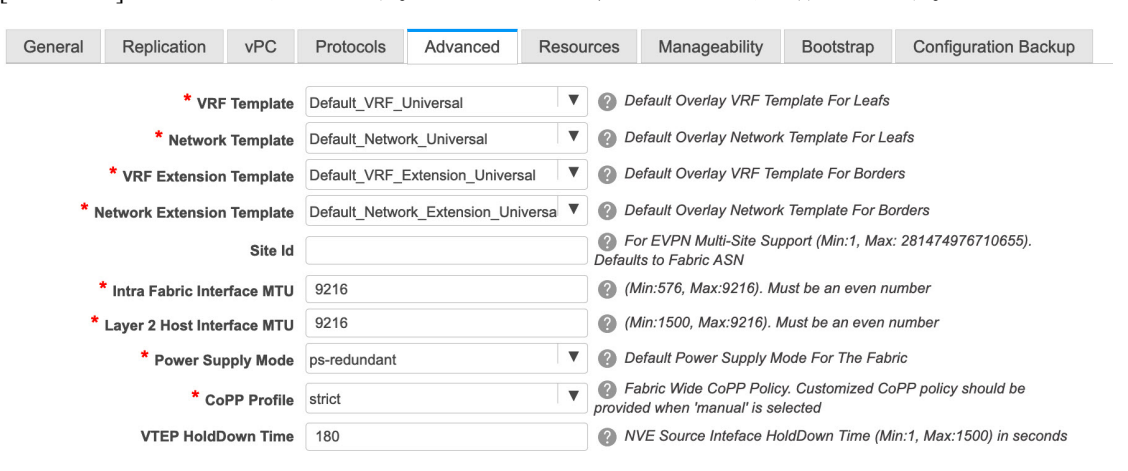

VRFテンプレートおよびVRF拡張テンプレート:VRFを作成するためのVRFテンプレートと、 他のファブリックへのVRF拡張を有効にするためのVRF拡張テンプレートを指定します。

[ネットワークテンプレート (Network Template)]と[ネットワーク拡張テンプレート (Network Extension Template)]:ネットワークを作成するためのネットワークテンプレートと、他のファ ブリックにネットワークを拡張するためのネットワーク拡張テンプレートを指定します。

移行中はテンプレートの変更をしないでください。ユニバーサルテンプレートのみ、オーバー レイ移行でサポートされています。

[サイトID (Site ID)]: このファブリックを MSD 内で移動する場合の ID です。このフィール ド post-migration をアップデートすることができます。

[イントラファブリックインターフェイス MTU(Intra Fabric Interface MTU)]:ファブリッ ク内インターフェイスの MTU を指定します。この値は偶数にする必要があります。

[レイヤ2ホストインターフェイス MTU(Layer 2 Host Interface MTU)]: レイヤ2ホストインターフェイスの MTU を指定します。この値は偶数にする必要があります。

電源モード(Power Supply Mode):適切な電源モードを選択します。

[CoPP プロファイル (CoPP Profile)]:既存のファブリックのコントロール プレーン ポリシ ング (CoPP) プロファイル ポリシーを選択します。デフォルトでは、strict オプションが入力 されます。

**[VTEP HoldDown 時間(VTEP HoldDown Time)]**: NVE 送信元インターフェイスのホールド ダウン時間を指定します。

[ブラウンフィールドオーバーレイネットワーク名の形式 (Brownfield Overlay Network Name Format)]: ブラウンフィールドのインポートまたは移行時にオーバーレイ ネットワーク名を 作成するために使用する形式を入力します。ネットワーク名は、アンダースコア (\_) および

ハイフン(-)を除く特殊文字または空のスペースが含まれないようにしてください。ブラウ ンフィールドの移行が開始されたら、ネットワーク名を変更しないでください。ネットワーク 名の命名規則については、「スタンドアロンファブリックのネットワークの作成」の項を参照 してください。構文は[<string> | \$\$VLAN\_ID\$\$] \$\$VNI\$\$ [<string> | \$\$VLAN\_ID\$\$]です。デ フォルト値は [Auto\_Net\_VNI\$\$VNI\$\$\_VLAN\$\$VLAN\_ID\$\$]です。ネットワークを作成する と、指定した構文に従って名前が生成されます。次の表で構文内の変数について説明します。

| 変数                | 説明                                                                                        |
|-------------------|-------------------------------------------------------------------------------------------|
| \$\$VNI\$\$       | スイッチ構成で検出されたネットワーク VNI<br>ID を指定します。これは、一意のネットワー<br>ク名を作成するために必要な必須キーワード<br>です。           |
| \$\$VLAN_ID\$\$   | ネットワークに関連付けられた VLAN ID を指<br>定します。                                                        |
|                   | VLAN ID はスイッチに固有であるため、<br>DCNM はネットワークが検出されたスイッチ<br>の1つから VLAN ID をランダムに選択し、名<br>前に使用します。 |
|                   | VLAN ID が VNI のファブリック全体で一貫し<br>ていない限り、これを使用しないことを推奨<br>します。                               |
| <string></string> | この変数はオプションであり、ネットワーク<br>名のガイドラインを満たす任意の数の英数字<br>を入力できます。                                  |

オーバーレイ ネットワーク名の例: Site VNI12345 VLAN1234

- **Note** グリーンフィールド展開では、このフィールドを無視します。ブラウンフィールド オーバーレイ ネットワーク名の形式は、次のブラウンフィールドインポートに適用 されます。
  - CLI ベースのオーバーレイ
  - 構成プロファイルが Cisco DCNM リリースで作成された構成プロファイルベースのオーバーレイ

10.4(2) で作成された構成プロファイルベースのオーバーレイ

**[VXLAN OAM を有効にする(Enable VXLAN OAM)]**: 既存のスイッチの VXLAM OAM 機 能を有効にします。

この設定はデフォルトでイネーブルになっています。VXLAN OAM 機能を無効にするには チェックボックスをクリアします。 ファブリック内の特定のスイッチで VXLAN OAM 機能を有効にし、他のスイッチで無効にす る場合は、自由形式構成を使用して、ファブリック設定で OAM を有効にし、OAM を無効に することができます。

**Note** Cisco DCNMのVXLANOAM機能は、単一のファブリックまたはサイトでのみサポートされます。

NGOAM 機能は、Cisco NX-OS リリース 7.0(3)I4(8b) および 7.0(4)I4(x) イメージを持つスイッチ でサポートされていないことに注意してください。

[テナント DHCP を有効にする(Enable Tenant DHCP)]: チェックボックスを選択して、テ ナント DHCP サポートを有効にします。

**Note** オーバーレイ プロファイルで DHCP 関連のパラメータを有効にする前に、[テナント DHCP の有効化(Enable Tenant DHCP)]が有効であることを確認します。

[NX-API の有効化(Enable NX-API)]: NX-API の有効化を指定します。

[HTTP での NX-API の有効化(Enable NX-API on HTTP)]: HTTP での NX-API の有効化を 指定します。

[ポリシーベース ルーティング (PBR)の有効化 (Enable Policy-Based Routing (PBR))]: 指定したポリシーに基づいてパケットのルーティングを有効にするにはこのチェックボックス を選択します。レイヤ4~レイヤ7サービスの詳細については、「レイヤ4~レイヤ7サー ビス」を参照してください。

[厳密な構成コンプライアンスの有効化(Enable Strict Config Compliance)]: このチェック ボックスをオンにして、厳密な構成コンプライアンス機能を有効にします。デフォルトで、こ の機能は無効になっています。詳細については、「厳格な構成コンプライアンス」を参照して ください。

**Note** ファブリックで厳密な構成コンプライアンスが有効になっている場合、Cisco DCN M のリソースで Network Insights を展開することはできません。

[AAA IP 認証の有効化(Enable AAA IP Authorization)]: AAA サーバで IP 認証が有効になっている場合に、AAA IP 認証を有効にします。

[グリーンフィールドクリーンアップオプション(Greenfield Cleanup Option)]: グリーン フィールドスイッチのスイッチ クリーンアップ オプションを有効または無効にします。新し いスイッチが追加されたときに、これは適用可能な post-migration です。

[精密時間プロトコル (PTP)の有効化 (Enable Precision Time Protocol (PTP))]: ファブ リック全体でPTPを有効にします。このチェックボックスをオンにすると、PTPがグローバル に有効になり、コアに面するインターフェイスで有効になります。また、[PTP 送信元ループ バック ID (PTP Source Loopback Id)]および [PTP ドメイン ID (PTP Domain Id)]フィール ドが編集可能になります。詳細については、『Cisco DCNM LAN ファブリック構成ガイド』の 「Easy ファブリックの精密時間プロトコル」を参照してください。

**[PTP 送信元ループバック ID (PTP Source Loopback Id)**]: すべての PTP パケットの送信元 IP アドレスとして使用されるループバック インターフェイス ID ループバックを指定します。 有効な値の範囲は 0 ~ 1023 です。PTP ループバック ID を RP、ファントム RP、NVE、または MPLS ループバック ID と同じにすることはできません。そうでない場合は、エラーが生成されます。PTP ループバック ID は、DCNM から BGP ループバックまたは作成元のユーザー定義 ループバックと同じにすることができます。

保存して展開中に PTP ループバック ID が見つからない場合は、次のエラーが生成されます。

PTP 送信元 IP に使用するループバック インターフェイスが見つかりません。PTP機能を有効 にするには、すべてのデバイスでPTPループバックインターフェイスを作成してください。

**[PTP ドメイン ID (PTP Domain Id)**]: 単一のネットワーク上の PTP ドメイン ID を指定しま す。有効な値の範囲は 0 ~ 127 です。

[MPLS ハンドオフの有効化(Enable MPLS Handoff)]: MPLS ハンドオフ機能を有効にする には、このチェックボックスをオンにします。詳細については、「VXLAN BGP EVPN ファブ リックでのボーダー プロビジョニングの使用例: MPLS SR および LDP ハンドオフ」を参照し てください。

**注**:ブラウンフィールドインポートの場合は、[MPLSハンドオフを有効にする(Enable MPLS Handoff)]機能を選択する必要があります。IFC構成のほとんどは、switch\_freeform にキャプ チャされます。

[アンダーレイ MPLS ループバック ID (Underlay MPLS Loopback Id)]: アンダーレイ MPLS ループバック ID を指定します。デフォルト値は 101 です。

[TCAM 割り当ての有効化(Enable TCAM Allocation)]: TCAM コマンドは、有効にすると VXLAN および vPC ファブリック ピアリングに対して自動的に生成されます。

[デフォルトキューイングポリシーの有効化(Enable Default Queuing Policies)]: このファブ リック内のすべてのスイッチに QoS ポリシーを適用するには、このチェックボックスをオン にします。すべてのスイッチに適用した QoS ポリシーを削除するには、このチェックボック スをオフにし、すべての設定を更新してポリシーへの参照を削除し、保存して展開します。 Cisco DCNM リリース 11.3(1) 以降、さまざまな Cisco Nexus 9000 シリーズ スイッチに使用で きる定義済みの QoS 設定が含まれています。このチェックボックスをオンにすると、適切な QoS 設定がファブリック内のスイッチにプッシュされます。システム キューイングは、設定 がスイッチに展開されると更新されます。インターフェイスごと自由形式ブロックに必要な設 定を追加することにより、必要に応じて、定義されたキューイング ポリシーを使用してイン ターフェイス マーキングを実行できます。

テンプレート エディタでポリシー ファイルを開いて、実際のキューイング ポリシーを確認し ます。Cisco DCNM Web UI から、[制御(Control)] > [テンプレート ライブラリ(Template Library)] を選択します。ポリシー ファイル名でキューイング ポリシーを検索します(例: [queuing\_policy\_default\_8q\_cloudscale])。ファイルを選択し、[テンプレートの変更/表示 (Modify/View template)] アイコンをクリックしてポリシーを編集します。

プラットフォーム特有の詳細については、『*Cisco Nexus 9000 Series NX-OS Quality of Service* コ ンフィグレーション ガイド』を参照してください。

[N9K クラウドスケール プラットフォームのキューイングポリシー (N9K Cloud Scale Platform Queuing Policy)]: ファブリック内のEX、FX、およびFX2 で終わるすべての Cisco Nexus 9200 シリーズスイッチおよび Cisco Nexus 9000 シリーズスイッチに適用するキューイングポリシー をドロップダウンリストから選択します。有効な値は [queuing policy default 4q cloudscale]お よび [queuing\_policy\_default\_8q\_cloudscale] です。FEX には [queuing\_policy\_default\_4q\_cloudscale] ポリシーを使用します。FEX がオフラインの場合にのみ、[queuing\_policy\_default\_4q\_cloudscale] ポリシーから [queuing\_policy\_default\_8q\_cloudscale] ポリシーに変更できます。

[N9K R シリーズ プラットフォーム キューイング ポリシー (N9K R-Series Platform Queuing Policy)]: ドロップダウンリストから、ファブリック内の R で終わるすべての Cisco Nexus ス イッチに適用するキューイング ポリシーを選択します。有効な値は [queuing policy default r series]です。

[その他の N9K プラットフォーム キューイング ポリシー (Other N9K Platform Queuing Policy)]:ドロップダウンリストからキューイング ポリシーを選択し、ファブリック内にある、上記2つのオプションで説明したスイッチ以外の他のすべてのスイッチに適用します。有効な値は[queuing\_policy\_default\_other]です。

[MACsec の有効化(Enable MACsec)]:ファブリックのMACsec を有効にします。詳細については、Easy ファブリックおよび eBGP ファブリックでの MACsec サポートを参照してください。

[リーフ自由形式構成(Leaf Freeform Config)]および[スパイン自由形式構成(Spine Freeform Config)]:ファブリックの移行が完了後必要に応じて、このフィールドに入力ができます。

[Intra-fabric リンクの追加構成(Intra-fabric Links Additional Config)]: ファブリックの移行 が完了後必要に応じて、このフィールドに入力ができます。

**ステップ8** [リソース (Resources)]タブをクリックします。

| General    | Replication             | vPC                    | Protocols      | Advanced              | Reso      | urces                                   | Manageability            | Bootstrap          | Configuration Backup         |  |  |
|------------|-------------------------|------------------------|----------------|-----------------------|-----------|-----------------------------------------|--------------------------|--------------------|------------------------------|--|--|
| ,          | Manual Underlay IP<br>A | Address<br>Ilocation   | Check          | ing this will disable | e Dynamie | Dynamic Underlay IP Address Allocations |                          |                    |                              |  |  |
| * Un       | derlay Routing Loo      | pback IP<br>Range      | 10.2.0.0/22    |                       |           | О Ту                                    | pically Loopback0 IP A   | ddress Range       |                              |  |  |
| * Underla  | ay VTEP Loopback I      | IP Range               | 10.3.0.0/22    |                       |           | Ту                                      | pically Loopback1 IP A   | ddress Range       |                              |  |  |
| * Unde     | erlay RP Loopback I     | IP Range               | 10.254.254.0/2 | 24                    |           | Ar                                      | ycast or Phantom RP      | IP Address Range   | 9                            |  |  |
| ,          | Underlay Subnet I       | IP Range               | 10.4.0.0/16    |                       |           | 🛛 🕜 Ac                                  | ldress range to assign   | Numbered and P     | eer Link SVI IPs             |  |  |
| Under      | ay MPLS Loopback        | IP Range               |                |                       |           | 🕜 Us                                    | ed for VXLAN to MPLS     | S SR/LDP Hando     | ff                           |  |  |
| Un         | derlay Routing Loopt    | back IPv6<br>Range     |                |                       |           | 🕐 Ту                                    | pically Loopback0 IPv6   | 6 Address Range    |                              |  |  |
| U          | Inderlay VTEP Loopt     | oack IPv6<br>Range     |                |                       |           | 🥐 Ту                                    | pically Loopback1 and    | Anycast Loopbac    | ck IPv6 Address Range        |  |  |
|            | Underlay Subnet IP      | v6 Range               |                |                       |           | IP IP                                   | v6 Address range to as   | ssign Numbered a   | nd Peer Link SVI IPs         |  |  |
| E          | GP Router ID Range      | e for IPv6<br>Underlay |                |                       |           | •                                       |                          |                    |                              |  |  |
| •          | Layer 2 VXLAN VI        | NI Range               | 30000-49000    |                       |           | 0 0                                     | verlay Network Identifie | er Range (Min:1, I | Max:16777214)                |  |  |
|            | * Layer 3 VXLAN VI      | NI Range               | 50000-59000    |                       |           | 0 0                                     | verlay VRF Identifier Ra | ange (Min:1, Max   | :16777214)                   |  |  |
|            | * Network VLA           | N Range                | 2300-2999      |                       |           | 🛛 Ре                                    | er Switch Overlay Netw   | ork VLAN Range     | (Min:2, Max:3967)            |  |  |
|            | * VRF VLA               | N Range                | 2000-2299      |                       |           | 🛛 Ре                                    | er Switch Overlay VRF    | VLAN Range (Mi     | n:2, Max:3967)               |  |  |
| ,          | * Subinterface Dot1     | q Range                | 2-511          |                       |           | Pe Pe                                   | er Border Dot1q Range    | For VRF Lite Col   | nnectivity (Min:2, Max:4093) |  |  |
|            | * VRF Lite Dep          | oloyment               | Manual         |                       | ▼         | 0 VF                                    | RF Lite Inter-Fabric Cor | nnection Deploym   | ent Options                  |  |  |
|            | * VRF Lite Subnet I     | IP Range               | 10.33.0.0/16   |                       |           | 🕜 Ac                                    | ldress range to assign   | P2P Interfabric C  | onnections                   |  |  |
|            | * VRF Lite Sub          | net Mask               | 30             |                       |           | ) 🕜 (M                                  | lin:8, Max:31)           |                    |                              |  |  |
| * S        | ervice Network VLA      | N Range                | 3000-3199      |                       |           | Pe Pe                                   | er Switch Overlay Servi  | ice Network VLAN   | l Range (Min:2, Max:3967)    |  |  |
| * Route Ma | ap Sequence Numbe       | er Range               | 1-65534        |                       |           | ) 🕐 (M                                  | lin:1, Max:65534)        |                    |                              |  |  |

[手動アンダーレイ IP アドレスの割り当て(Manual Underlay IP Address Allocation)]: VXLAN ファブリック管理を移行する場合は、このチェックボックスをオンにしないでください。

範囲を確認し、それらが既存のファブリックと整合していることを確認してください。移行 は、ファブリック上にある既存のリソースに優先されます。範囲の設定は移行後の割り当てに 適用します。

**[アンダーレイ ルーティング ループバック IP 範囲(Underlay Routing Loopback IP Range)]**: プロトコル ピアリングのループバック IP アドレスを指定します。

**[アンダーレイ VTEP ループバック IP 範囲(Underlay VTEP Loopback IP Range)]**: VTEP の ループバック IP アドレスを指定します。

[アンダーレイ RP ループバック IP 範囲(Underlay RP Loopback IP Range)]: エニーキャス トまたはファントム RP の IP アドレス範囲を指定します。

[アンダーレイ サブネット IP 範囲(Underlay Subnet IP Range)]: インターフェイス間のアン ダーレイ P2P ルーティング トラフィックの IP アドレスです。

[レイヤ 2 VXLAN VNI 範囲(Layer 2 VXLAN VNI Range)] および [レイヤ 3 VXLAN VNI 範囲 (Layer 3 VXLAN VNI Range)]: ファブリックの VXLAN VNI ID を指定します。

[ネットワーク VLAN 範囲(Network VLAN Range)] および [VRF VLAN 範囲(VRF VLAN Range)]: レイヤ 3 VRF およびオーバーレイ ネットワークの VLAN 範囲です。

[サブインターフェイス Dot1q 範囲(Subinterface Dot1q Range)]: L3 サブインターフェイス を使用する場合のサブインターフェイスの範囲を指定します。

**[VRF Lite の展開(VRF Lite Deployment)]**: ファブリック間接続を拡張するための VRF Lite 方式を指定します。

[VRF Lite サブネット IP 範囲(VRF Lite Subnet IP Range)] フィールドは、VRF LITE IFC が自動作成されるときに VRF LITE に使用される IP アドレス用に予約されたリソースを指定します。Back2BackOnly、ToExternalOnly、またはBack2Back&ToExternalを選択すると、VRF LITE IFC が自動作成されます。

[自動展開両方(Auto Deploy Both)]: このチェックボックスは、対称 VRF Lite 展開に適用されます。このチェックボックスをオンにすると、自動作成された IFC の自動展開フラグが true に設定され、対称 VRF Lite 構成がオンになります。

このチェックボックスは、[VRF Lite 展開(VRF Lite Deployment)]フィールドが[手動 (Manual)]に設定されていない場合に選択または選択解除できます。この場合、ユーザは自 動作成された IFC の[自動展開(auto-deploy)]フィールドを明示的にオフにし、ユーザ入力に は常に優先順位が与えられます。このフラグは、新しい自動作成 IFC にのみ影響し、既存の IFC には影響しません。

[VRF Lite サブネット IP 範囲 (VRF Lite Subnet IP Range)]および [VRF Lite サブネットマスク (VRF Lite Subnet Mask)]: これらのフィールドには、DCI サブネットの詳細が入力されます。 必要に応じて、次のフィールドを更新します。

画面に表示される値は自動的に生成されます。IP アドレス範囲、VXLAN レイヤ 2/レイヤ 3 ネットワーク ID 範囲、または VRF/ネットワーク VLAN 範囲を更新する場合は、次のことを 確認します。

- Note 値の範囲を更新する場合は、他の範囲と重複しないようにしてください。一度に更新 できる値の範囲は1つだけです。複数の値の範囲を更新する場合は、別のインスタン スで実行します。たとえば、L2とL3の範囲を更新する場合は、次の手順を実行する 必要があります。
  - **a.** L2 範囲を更新し、[保存(Save)]をクリックします。
  - **b.** [ファブリックの編集(Edit Fabric)]オプションをもう一度クリックし、L3範囲 を更新して[保存(Save)]をクリックします。

[サービス ネットワーク VLAN 範囲 (Service Network VLAN Range)]:[サービス ネットワー ク VLAN 範囲 (Service Network VLAN Range)]フィールドで VLAN 範囲を指定します。これ はスイッチごとのオーバーレイ サービス ネットワーク VLAN 範囲です。最小許容値は2で、 最大許容値は3967 です。

[ルートマップシーケンス番号範囲(Route Map Sequence Number Range)]: ルートマップの シーケンス番号の範囲を指定します。最小許容値は1、最大許容値は65534 です。

残りのタブはアップデートは必要ありません。ただし、これらの目的は記載されています。

**ステップ9** 管理能力(Manageability) タブをクリックします。

DNS、NTP、AAA、または syslog サーバーの IP アドレス、VRF、およびスイッチ構成に一致 するその他の該当する情報を入力します。これらの機能を持つサーバーが2つ以上ある場合、 [詳細(Advanced)]タブの[リーフ自由形式構成(Leaf Freeform Config)]および[スパイン 自由形式構成(Spine Freeform Config)]フィールドに追加のサーバーの構成を追加します。

- **Note** ファブリック設定で AAA 構成が指定されていない場合は、switch\_freeform PTI で、 ソースが UNDERLAY\_AAA、説明が DCNM Extra AAA Configurations であるものが 作成されます。
- ステップ10 [ブートストラップ(Bootstrap)]タブをクリックします。新しいスイッチがファブリックに追加されたとき、移行後のこのタブのフィールドをアップデートします。
- **ステップ11** [構成のバックアップ(Configuration Backup)] タブをクリックします。このタブのフィールド を空白のままにします。移行後にアップデートすることができます。
- ステップ12 関連情報を入力して更新したら、[保存(Save)]をクリックします。画面の右下に、ファブ リックが作成されたことを示すメモが短時間表示されます。ファブリックが作成されると、 ファブリックのページが表示されます。画面左上にファブリック名が表示されます。

画面左側にある[操作(Actions)]パネルでは、さまざまな機能を実行できます。それらの1 つは、ファブリックにスイッチを追加する[スイッチの追加(Add switches)]オプションで す。ファブリックを作成したら、ファブリックデバイスを追加する必要があります。このプロ セスは、次で説明されます。

# スイッチの追加と VXLAN ファブリック管理の DCNM への 移行

スイッチを検出して、新しく作成したファブリックに追加しましょう。

|       | Procedure                                                               |
|-------|-------------------------------------------------------------------------|
| ステップ1 | <b>[アクション(Actions)]</b> メニューで <b>[スイッチの追加(Add Switches</b> )] をクリックします。 |
|       | Actions –                                                               |
|       | + - 53 🛇                                                                |
|       | Tabular view                                                            |
|       | Ø Refresh topology                                                      |
|       | Save layout                                                             |
|       | X Delete saved layout                                                   |
|       | Custom saved layout                                                     |
|       | Restore Fabric                                                          |
|       | Ø Re-sync Fabric                                                        |
|       | + Add switches                                                          |
|       | Fabric Settings                                                         |

**ステップ2** [既存のスイッチの検出(Discover Existing Switches)] タブで、[シード IP(Seed IP)] フィー ルドにスイッチの IP アドレスを入力します。検出するスイッチのユーザー名とパスワードを 入力します。

×

## Inventory Management

| Discover Existing Swi   | tches PowerOn Auto Provisioning (POAP)                                |
|-------------------------|-----------------------------------------------------------------------|
| Discovery Information   | Scan Details                                                          |
| Seed IP                 | 80.80.80.64<br>Ex: *2.2.2.20*; *10.10.10.40-60*; *2.2.2.20, 2.2.2.21* |
| Authentication Protocol | MD5 V                                                                 |
| Username                | admin                                                                 |
| Password                |                                                                       |
| Max Hops                | 2 hop(s)                                                              |
| Preserve Config         | no yes Selecting 'no' will clean up the configuration on switch(es)   |
| Start discovery         |                                                                       |

デフォルトでは、[最大ホップ数(Max Hops)]フィールドの値は2です。指定された IP アド レスを持つスイッチと、そこから2ホップ離れたスイッチは、検出が完了すると入力されま す。

[構成の保持(Preserve Config)] トグル ボタンが yes に設定されていることを確認します。

[はい(Yes)] 設定により、スイッチの現在の構成が保持されることを意味します。

重要:[構成の保持(Preserve Config)]フィールドがyesに設定されたままになっていることを 確認してください。noを選択すると、構成が大幅に失われ、ファブリックが中断する可能性 があります。

[POAP] タブは、新しいスイッチをファブリックに追加するためにのみ使用されます。このタ ブは、既存のファブリックを DCNM に移行した後でのみ使用してください。

ステップ3 [検出の開始 (Start discovery)]をクリックします。

| Discover Existing Switch | nent<br>PowerOn Auto Provisioning (POAP)                               |  |
|--------------------------|------------------------------------------------------------------------|--|
| Discovery Information    | Scan Details                                                           |  |
| Seed IP                  | 80.80.80.64<br>Ex: *2.2.2.20*; * 10.10.10.40-60*; *2.2.2.20, 2.2.2.21* |  |
| Authentication Protocol  | MD5 V                                                                  |  |
| Username                 | admin                                                                  |  |
| Password                 |                                                                        |  |
| Max Hops                 | 2 hop(s)                                                               |  |
| Preserve Config          | no yes<br>Selecting 'no' will clean up the configuration on switch(es) |  |
| Preserve Config          | no yes<br>Selecting 'no' will clean up the configuration on switch(es) |  |

指定された IP アドレスを持つスイッチと、そこから最大 2 ホップ離れたスイッチ(最大ホッ プ数の設定による)が、[スキャンの詳細(Scan Details)] セクションに表示されます。

**ステップ4** ファブリックにインポートする必要があるスイッチの横にあるチェックボックスをオンにして、[ファブリックにインポート (Import into fabric)]をクリックします。

1回の試行で同時に複数のスイッチを検出することをお勧めします。スイッチはケーブル接続 しDCNMサーバーに接続する必要があり、スイッチのステータスは管理可能である必要があ ります。

スイッチを複数回インポートする場合は、ファブリックに変更を加える前、つまり[保存と展開(Save & Deploy)]をクリックする前に、すべてのスイッチをファブリックに追加する必要 があります。

X

| Inventory | Management |
|-----------|------------|
|-----------|------------|

| Disc         | Discover Existing Switches PowerOn Auto Provisioning (POAP)       |             |          |             |            |          |  |  |  |  |
|--------------|-------------------------------------------------------------------|-------------|----------|-------------|------------|----------|--|--|--|--|
| Disc         | Discovery Information Scan Details                                |             |          |             |            |          |  |  |  |  |
| ← Bac        | Back Note: Preserve Config selection is 'yes'. Import into fabric |             |          |             |            |          |  |  |  |  |
|              |                                                                   |             |          |             | Show All   | •        |  |  |  |  |
| $\checkmark$ | Name                                                              | IP Address  | Model    | Version     | Status     | Progress |  |  |  |  |
|              | n9k13                                                             | 80.80.80.63 | N9K-C939 | 7.0(3)17(6) | manageable |          |  |  |  |  |
| $\checkmark$ | n9k8                                                              | 80.80.80.58 | N9K-C939 | 7.0(3)17(6) | manageable |          |  |  |  |  |
| $\checkmark$ | n9k12                                                             | 80.80.80.62 | N9K-C939 | 7.0(3)17(6) | manageable |          |  |  |  |  |
| $\checkmark$ | n9k7                                                              | 80.80.80.57 | N9K-C939 | 7.0(3)17(6) | manageable |          |  |  |  |  |
|              | n9k14                                                             | 80.80.80.64 | N9K-C921 | 7.0(3)17(6) | manageable |          |  |  |  |  |
|              |                                                                   |             |          |             |            |          |  |  |  |  |
|              |                                                                   |             |          |             |            |          |  |  |  |  |
|              |                                                                   |             |          | Close       |            |          |  |  |  |  |

**ステップ5** [ファブリックにインポート (Import into fabric)]をクリックします。

スイッチ検出プロセスが開始されます。[進行状況 (Progress)]列には、選択したすべてのス イッチの進行状況が表示されます。完了時には、スイッチごとに[完了 (done)]と表示されま す。

Note 選択したすべてのスイッチがインポートされるか、エラーメッセージが表示されるま で、画面を閉じないでください(また、スイッチを再度追加してください)。

エラーメッセージが表示された場合は、画面を閉じます。[ファブリックトポロジ (fabric topology)] 画面が表示されます。エラーメッセージは、画面の右上に表示されます。エラーを 解決し、[スイッチの追加 (Add Switches)] ([アクション (Actions)] パネル)をクリックし て、インポートプロセスを再度開始します。

**ステップ6** インポートが成功すると、進行状況バーにすべてのスイッチの[完了 (Done)] が表示されま す。[閉じる (Close)] をクリックします。

X

#### **Inventory Management**

| Disc         | Discover Existing Switches PowerOn Auto Provisioning (POAP) |             |             |             |            |          |   |  |  |  |  |  |
|--------------|-------------------------------------------------------------|-------------|-------------|-------------|------------|----------|---|--|--|--|--|--|
| Disc         | Discovery Information Scan Details                          |             |             |             |            |          |   |  |  |  |  |  |
| ← Bac        | k                                                           |             | Import into | fabric      |            |          |   |  |  |  |  |  |
|              |                                                             |             |             |             | Show All   | •        | • |  |  |  |  |  |
| $\checkmark$ | Name                                                        | IP Address  | Model       | Version     | Status     | Progress |   |  |  |  |  |  |
|              | n9k13                                                       | 80.80.80.63 | N9K-C939    | 7.0(3)17(6) | manageable | done     |   |  |  |  |  |  |
| $\checkmark$ | n9k8                                                        | 80.80.80.58 | N9K-C939    | 7.0(3)17(6) | manageable | done     |   |  |  |  |  |  |
|              | n9k12                                                       | 80.80.80.62 | N9K-C939    | 7.0(3)I7(6) | manageable | done     |   |  |  |  |  |  |
|              | n9k7                                                        | 80.80.80.57 | N9K-C939    | 7.0(3)I7(6) | manageable | done     |   |  |  |  |  |  |
|              | n9k14                                                       | 80.80.80.64 | N9K-C921    | 7.0(3)I7(6) | manageable | done     |   |  |  |  |  |  |
|              |                                                             |             |             |             |            |          |   |  |  |  |  |  |
|              |                                                             |             |             |             |            |          |   |  |  |  |  |  |
| Close        |                                                             |             |             |             |            |          |   |  |  |  |  |  |

ウィンドウを閉じると、ファブリックトポロジウィンドウが再び表示されます。スイッチは 移行モードになり、移行モードのラベルがスイッチアイコンに表示されます。

この時点では、グリーンフィールド移行や新しいスイッチの追加を行 c わないでください。移 行プロセス中の新しいスイッチの追加はサポートされていません。ネットワークに望ましくな い結果をもたらす可能性があります。ただし、移行プロセスの完了後には、新しいスイッチを 追加できます。

ステップ7 すべてのネットワーク要素が検出されると、接続されたトポロジの[ファブリックビルダ (Fabric Builder)]ウィンドウに表示されます。各スイッチには、デフォルトでリーフロールが割り当てられます。

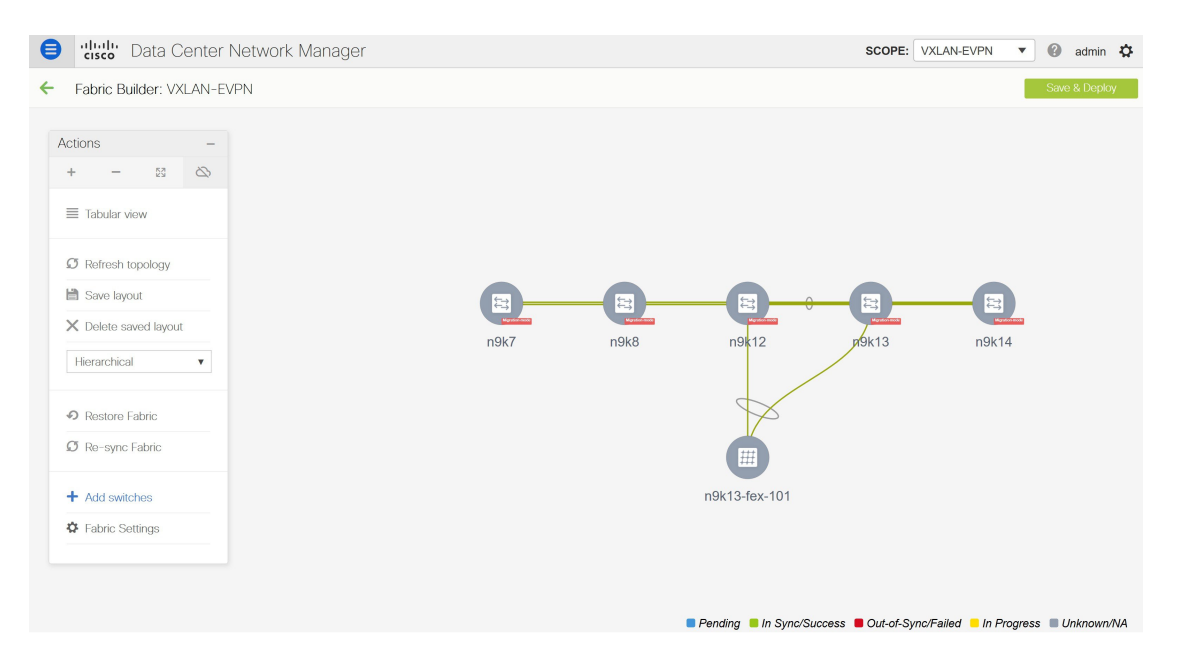

いくつかのスイッチでスイッチディスカバリプロセスが失敗し、ディスカバリエラーメッ セージが表示されることがあります。それでも、そのようなスイッチは引き続きファブリック トポロジに表示されます。このようなスイッチをファブリックから削除し(スイッチアイコン を右クリックし、[検出 (Discovery)]>[ファブリックから削除 (Remove from fabric)]をク リックします)、再度インポートする必要があります。

既存のファブリック内のすべてのスイッチが DCNM で検出されるまで、次の手順に進まない でください。

表示用に階層レイアウトを選択すると([アクション(Actions)]パネルで)、トポロジはロー ルの割り当てに従って自動的に配置され、リーフスイッチが下部に、接続されたスパインス イッチがその上に、ボーダースイッチが上部に配置されます。

- Note Cisco NX-OS リリース 7.0(3)I4(8b) および 7.0(4)I4(x) イメージのスイッチでサポートさ れるロールは、ボーダーリーフ、ボーダースパイン、リーフ、およびスパインです。
- **ステップ8** [**n9k-7**] スイッチを右クリックし、[**ロールの設定**(Set Role)] を選択して、[**ロール**(Roles)] ドロップダウンリストから [ボーダー(Border)] を選択します。

| Actions -<br>+ - 8<br>Tabular view<br>Tabular view<br>T |                      |
|----------------------------------------------------------------------------------------------------|----------------------|
| +       -       -       -       -       -       -       -       -       -       -       -       -       -       -       -       -       -       -       -       -       -       -       -       -       -       -       -       -       -       -       -       -       -       -       -       -       -       -       -       -       -       -       -       -       -       -       -       -       -       -       -       -       -       -       -       -       -       -       -       -       -       -       -       -       -       -       -       -       -       -       -       -       -       -       -       -       -       -       -       -       -       -       -       -       -       -       -       -       -       -       -       -       -       -       -       -       -       -       -       -       -       -       -       -       -       -       -       -       -       -       -       -       -       -       -       -       -       -                                                                                                    |                      |
| <ul> <li>Tabular view</li> <li>Refresh topology</li> <li>Save layout</li> <li>Save layout</li> <li>Hierarchical</li> <li>Restore Fabric</li> <li>Restore Fabric</li> <li>Restore Fabric</li> <li>Restore Fabric</li> <li>Booted</li> </ul>                                                                                                    |                      |
| Ø Refrash topology         B Save layout         X Delete saved layout         Flierarchical         VPC Pairing         SP         Restore Fabric         Ø Re-sync Fabric         Bo         Bo                                                                                                    |                      |
| Save layout     Delete saved layout     Herarchical     Restore Fabric     Re-sync Fabric     Bo     Re-sync Fabric     Bo     Bo                                                                                                    |                      |
| X Delete saved layout     Hierarchical     VPC Pairing     Se     Discovery     Les     Discovery     Les     Bo                                                                                                    |                      |
| Hierarchical     V     Pairing     Sa       O Restore Fabric     Bo       O Re-sync Fabric     Bo                                                                                                    |                      |
| Restore Fabric     Decovery     Lee     Decovery     Lee     Decovery     Decovery     Deco                                                                                                    |                      |
| Resource Fabric     Do     Resync Fabric     Bo                                                                                                    | eaf (current)        |
| Ø Re-sync Fabric Bo                                                                                                    | lorder               |
|                                                                                                    | lorder Spine         |
| Bo                                                                                                    | lorder Gateway       |
| Add switches  Bo                                                                                                    | korder Gateway Spine |
| ₩ Fabric Settings                                                                                                    |                      |
|                                                                                                    |                      |
|                                                                                                    |                      |

同様に、スパイン ロールを n9k-14 および n9k-8 スパイン スイッチで設定します。

Note スイッチでL3キープアライブが構成されている場合は、vPCペアリングを手動で作 成する必要があります。それ以外の場合、vPC構成はスイッチから自動的に取得され ます。詳細については、vPCL3ピアキープアライブリンクの追加を参照してくださ い。

| ₿ | Data Center Network Manager                                                                                                    |                             | SCOPE: VXLAN-EVPN 💌 🖉 admin 🏠                                     |
|---|----------------------------------------------------------------------------------------------------|-----------------------------|-------------------------------------------------------------------|
| ÷ | Fabric Builder: VXLAN-EVPN                                                                                                    |                             | Save & Deploy                                                     |
|   | Actions -<br>+ - 33<br>Tabular view<br>Particesh topology<br>Save layout<br>Morrison Fabric<br>Restore Fabric<br>Restore Fabric<br>Fabric Settings<br> | nsk2 nsk13<br>nsk13-fex-101 |                                                                   |
|   |                                                                                                    |                             | Pending In Sync/Success Out-of-Sync/Failed In Progress Unknown/NA |

**vPC ペアリング**: vPC ペアリングは、レイヤ 3 vPC ピア キープ アライブが使用されているス イッチに対して行う必要があります。vPC ピア キープ アライブが管理オプションによって確 立されると、vPC構成はスイッチから自動的に取得されます。このペアリングは、移行が完了 した後にのみ GUI に反映されます。 **a.** スイッチアイコンを右クリックし、[vPCペアリング(vPC Pairing)]をクリックして、vPC スイッチペアを設定します。

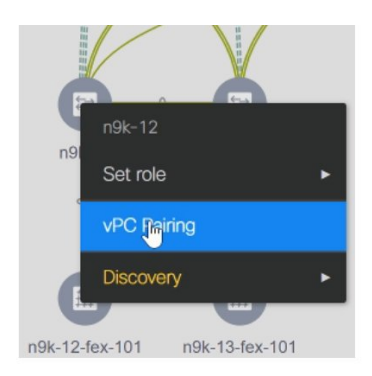

[vPC ピアの選択(Select vPC peer)] 画面が表示されます。vPC ピアになり得るスイッチが 一覧表示されます。

**b.** 適切なスイッチを選択し、[OK] をクリックします。ファブリックトポロジが再び起動し ます。これで vPC ペアが形成されます。

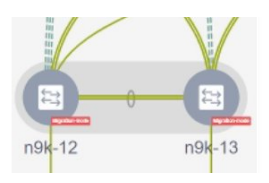

- Note 現在のファブリックからすべてのスイッチを追加したかどうかを確認します。スイッ チを追加し忘れた場合は、ここで追加してください。既存のスイッチをすべてイン ポートしたことを確認したら、次のステップである[保存して展開(Save and Deploy)] オプションに進みます。
- ステップ9 [保存して展開(Save & Deploy)]をクリックします。

[保存と展開(Save & Deploy)]をクリックすると、DCNM はスイッチ構成を取得し、現在実行中の構成から現在予想される構成までのすべてのスイッチの状態を入力します。これが意図された状態で、DCNM で維持されます。

[ファブリック構成を保存する(Saving Fabric Configuration)] メッセージがすぐに表示されま す。これは、オーバーレイおよびアンダーレイネットワークの移行、およびDCNMへのスイッ チおよびポートチャネル設定の移行が開始されたことを示しています。

構成の不一致がある場合は、エラーメッセージが表示されます。必要に応じてファブリック設定またはスイッチ構成の変更を更新し、[保存して展開(Save and Deploy)]を再度クリックします。

アンダーレイおよびオーバーレイ ネットワークの移行後、[構成の展開(Configuration Deployment)] 画面が表示されます。

- Note ・ブラウンフィールド移行では、オーバーレイ構成の一貫性を維持するなど、既存 のファブリックでベストプラクティスに従う必要があります。詳細については、 「制御」の章を参照してください。
  - 移行中に見つかったエラーまたは不整合は、ファブリックエラーで報告されます。スイッチは引き続き移行モードのままです。これらのエラーを修正し、エラーがレポートされなくなるまで[保存と展開(Save & Deploy)]をクリックして移行を再度完了する必要があります。
- ステップ10 構成が生成されたら、[構成のプレビュー (Preview Config)]列のリンクをクリックして確認 します。

| Step 1. Configuration Preview Step 2. Configuration Deployment Status |             |               |                |             |         |          |  |  |  |  |
|-----------------------------------------------------------------------|-------------|---------------|----------------|-------------|---------|----------|--|--|--|--|
| Switch Name                                                           | IP Address  | Switch Serial | Preview Config | Status      | Re-sync | Progress |  |  |  |  |
| n9k12                                                                 | 80.80.80.62 | SAL18422FX8   | 2405 lines     | Out-of-sync | -       | 100%     |  |  |  |  |
| n9k13                                                                 | 80.80.80.63 | SAL18422FXE   | 2405 lines     | Out-of-sync | -       | 100%     |  |  |  |  |
| n9k7                                                                  | 80.80.80.57 | SAL1833YM64   | 2200 lines     | Out-of-sync |         | 100%     |  |  |  |  |
| n9k14                                                                 | 80.80.80.64 | SAL2016NXXB   | 2 lines        | Out-of-sync |         | 100%     |  |  |  |  |
| n9k8                                                                  | 80.80.80.58 | SAL1833YM0V   | 3 lines        | Out-of-sync | \$      | 100%     |  |  |  |  |
| Denloy Config                                                         |             |               |                |             |         |          |  |  |  |  |

Config Deployment

スイッチへの展開に進む前に、構成をプレビューすることを強くお勧めします。[構成のプレ ビュー(Preview Config)]列のエントリをクリックします。[構成のプレビュー(Config Preview)] 画面が表示されます。スイッチの保留中の設定が一覧表示されます。

[並べて表示(Side-by-Side)]タブには、実行構成と予想される構成が並べて表示されます。

[保留中の設定(Pending Config)]タブには、現在の実行構成から現在期待または意図されている構成に移行するために、スイッチに展開する必要がある一連の構成が表示されます。

[保留中の構成(Pending Config)] タブには、スイッチに展開される多くの構成行が表示される場合があります。通常、ブラウンフィールドインポートが成功すると、これらの行が、オーバーレイネットワーク構成のためにスイッチにプッシュされた構成プロファイルに対応するこ

とになります。既存のネットワークおよび VRF 関連のオーバーレイ設定はスイッチから削除 されないことに注意してください。

構成プロファイルは、スイッチの VXLAN 構成を管理するために DCNM に必要な構成です。 ブラウンフィールドインポート プロセス中には、スイッチにすでに存在する元の VXLAN 構 成と同じ情報がキャプチャされます。次の図では、vlan 160の構成プロファイルが適用されて います。

Config Preview - Switch 80.80.80.62

Х

| Pending Config        | Side-by-side Comparison            |
|-----------------------|------------------------------------|
| 5                     |                                    |
| configure profile Aut | o_Net_VNI20160_VLAN160             |
| vlan 160              |                                    |
| vn-segment 20160      |                                    |
| name 0160-BP2_RD_     | _SGWS_Client_VLAN161_              |
| interface Vlan160     |                                    |
| vrf member rd         |                                    |
| no ip redirects       |                                    |
| no ipv6 redirects     |                                    |
| ip address 10.9.1     | .60.1/24                           |
| fabric forwarding     | g mode anycast-gateway             |
| no shutdown           |                                    |
| interface nvel        |                                    |
| member vni 20160      | a second contraction of the second |
| ingress-replica       | ition protocol bgp                 |
| evpn                  |                                    |
| vni 20160 12          |                                    |
| ra auto               |                                    |
| route-target im       | iport auto                         |
| route-target ex       | port auto                          |
| configure terminal    |                                    |
| apply profile Auto_Ne | T_VN120160_VLAN160                 |
| configure terminal    | - N-+ 101720100 1/1 40100          |
| contigure protile Aut | 0_Net_VN120180_VLAN180             |
| vian 180              |                                    |

インポートプロセスの一環として、構成プロファイルが適用された後、元の CLI ベースの基 準構成はスイッチから削除されます。これらは、差分の最後に表示される「no」CLI です。ス イッチの VXLAN 構成は、構成プロファイルに保持されます。次の画像では、構成が削除され ることがわかります。具体的には、no vlan 160 が削除されます。

Config Preview - Switch 80.80.80.62

| Pending Config       | Side-by-side Comparison |
|----------------------|-------------------------|
| no vlan 160          |                         |
| no vlan 159          |                         |
| no vlan 157          |                         |
| no vlan 156          |                         |
| no vlan 155          |                         |
| no vlan 154          |                         |
| no vlan 126          |                         |
| no vlan 125          |                         |
| no vlan 124          |                         |
| no vian 122          |                         |
| no vian 1141         |                         |
| no interface Vlan9   |                         |
| no interface Vlan899 |                         |
| no interface Vlan84  |                         |
| no interface Vlan820 |                         |
| no interface Vlan819 |                         |
| no interface Vlan818 |                         |
| no interface Vlan817 |                         |
| no interface Vlan816 |                         |
| no interface Vlan815 |                         |
| no interface Vlan814 |                         |
| no interface Vlan813 |                         |

[**並べて比較(Side-by-Side Comparison**)] タブには、実行中の構成と予想される構成が並べて 表示されます。

- ステップ11 構成を確認したら、[構成プレビュー スイッチ(Config Preview Switch)] ウィンドウを閉じま す。
- ステップ12 [構成の展開(Deploy Config)]をクリックして、構成をスイッチに展開します。

| Switch Name | IP Address  | Status    | Status Description    | Progress |
|-------------|-------------|-----------|-----------------------|----------|
| n9k14       | 80.80.80.64 | COMPLETED | Deploved successfully | 100%     |
| n9k8        | 80.80.80.58 | COMPLETED | Deployed successfully | 100%     |
| n9k12       | 80.80.80.62 | COMPLETED | Deployed successfully | 100%     |
| n9k7        | 80.80.80.57 | COMPLETED | Deployed successfully | 100%     |
| n9k13       | 80.80.80.63 | COMPLETED | Deployed successfully | 100%     |

**Config Deployment** 

[ステータス(Status)]列に[失敗(FAILED)]と表示された場合は、失敗の理由を調査して 問題に対応してください。

最終的に、プログレスバーは、各スイッチについて**100%**を示します。プロビジョニングが正しく行われ、構成が正常に達成されたら、画面を閉じます。

表示されるファブリックトポロジ画面では、インポートされたすべてのスイッチインスタン スが緑色で表示され、設定が成功したことを示します。また、移行モード ラベルは、どのス イッチ アイコンでも表示されなくなります。

DCNM は VXLAN-EVPN ファブリックを正常にインポートしました。

| e vilulli Data Center Network Manager                                                                                                    | SCOPE: VXLAN-EVPN 🔹 🖉 admin 🏠                                     |
|----------------------------------------------------------------------------------------------------|-------------------------------------------------------------------|
| Fabric Builder: VXLAN-EVPN                                                                                                    | Save & Deploy                                                     |
| Actions         +       -       State         Image: Tabular view         Image: Tabular view         Image: Ta |                                                                   |
|                                                                                                    | Pending In Sync/Success Out-of-Sync/Failed In Progress Unknown/NA |

**VXLAN ファブリック管理から DCNM への移行後**: VXLAN ファブリック管理から DCNM への移行プロセスが完了します。これで、新しいスイッチを追加し、ファブリックにオーバーレイネットワークをプロビジョニングできます。詳細については、構成ガイドのファブリックトピックの該当するセクションを参照してください。

## ファブリックのオプション

- [表形式の表示(Tabular View)]: デフォルトでスイッチはトポロジ表示として映されま す。このオプションを使用して、表形式のビューでスイッチを表示します。
- •[トポロジの更新(Refresh topology)]: トポロジを更新できます。
- •[レイアウトの保存(Save Layout)]:トポロジのカスタム表示を保存します。トポロジに 特定のビューを作成し、使いやすいように保存できます。
- [保存されたレイアウトの削除(Delete saved layout)]:トポロジのカスタム表示を削除します。
- •[トポロジ表示(Topology views)]:保存されたレイアウトの表示オプションは、階層型、 ランダム、およびカスタムから選択できます。
  - [階層型(Hierarchical)]: トポロジのアーキテクチャ表示を表示。CLOSトポロジの 構成方法に関するノードを示すさまざまなスイッチロールを定義できます。
  - •[**ランダム(Random)**]: ノードは画面上にランダムに配置されます。 DCNM は、推 測を行い、近接するノードをインテリジェントに配置しようとします。
  - 「カスタム保存レイアウト (Custom saved layout)]: ノードを好きなようにドラッグ できます。好きな位置に配置したら、レイアウトの保存をクリックして位置を記憶す ることができます。次回トポロジにアクセスすると、DCNMにより最後に保存したレ イアウト位置に基づいてノードが描画されます。

- •[ファブリックの復元(Restore Fabric)]:ファブリックを以前の DCNM 構成状態に復元 できます(1か月前、2か月前など)。詳細については、「ファブリックの復元」セクショ ンを参照します。
- 「今すぐバックアップ(Backup Now)]: [今すぐバックアップ(Backup Now)]をクリックして、ファブリックバックアップを手動で開始できます。タグの名前を入力して、[OK]をクリックします。[ファブリック設定(Fabric Settings)]ダイアログボックスの[構成バックアップ(Configuration Backup)]タブで選択した設定に関係なく、このオプションを使用してバックアップを開始できます。
- •[ファブリックの再同期Resync Fabric (Resync Fabric)]:大規模なアウトオブバンド変更 がある場合、または構成変更が DCNM に正しく登録されていない場合に、このオプショ ンを使用して DCNM 状態を再同期します。再同期操作は、ファブリックスイッチに対し て完全な CC 実行を実行し、「show run」および「show run all」コマンドをスイッチから 再収集します。再同期プロセスを開始すると、進行状況メッセージが画面に表示されま す。再同期中に、実行構成がスイッチから取得されます。スイッチの Out-of-Sync/In-Sync ステータスは、DCNM で定義されたインテントに基づいて再計算されます。
- •[スイッチを追加(Add Switches)]:ファブリックにスイッチインスタンスを追加しする ことを許可します。
- •[ファブリック設定(Fabric Settings)]:ファブリック設定を表示または編集できます。

# **VXLAN BGP EVPN** ファブリックのインポートの確認

ブラウンフィールドの移行が成功したかどうかを確認しましょう。

## スイッチ上の VXLAN およびコマンドの確認

#### Procedure

ステップ1 このファブリックの VXLAN を確認するには、スイッチをダブルクリックし、スイッチペイン で [詳細を表示 (Show more details)] をクリックします。

|               |                         | Summary            |               | ^ |
|---------------|-------------------------|--------------------|---------------|---|
|               |                         | Status:            | ✓ ok          |   |
|               |                         | Serial number:     | SAL18422FX8   |   |
|               |                         | CPU:               | 22%           |   |
|               |                         | Memory:            | 30%           | ł |
|               |                         | VPC Domain ID: 2   |               |   |
| PPRZ          |                         | Role:              | Secondary     |   |
|               |                         | Peer:              | n9k13         |   |
|               |                         | Peerlink State:    | Peer is OK    |   |
|               |                         | Keep Alive State:  | Peer is alive |   |
|               |                         | Consistency State: | Consistent    |   |
| n9k8 p9k14    |                         | Send Interface:    | mgmt0         |   |
|               |                         | Receive Interface: | mgmt0         |   |
|               |                         | Tags               |               |   |
|               |                         | +                  |               |   |
|               |                         | System Tags        |               |   |
| $\checkmark$  |                         | VTEP               |               |   |
|               |                         |                    |               |   |
| n9k13-fex-101 |                         |                    |               |   |
|               |                         | ← Show more        | details       |   |
|               | Pending In Sync/Success |                    |               | ~ |

ステップ2 [VXLAN (VXLAN)] タブをクリックします。

| n9k12<br>80.80.80.62<br>N9K-C9396 | 2<br>PX |     |                 |          |            |               |         |      |                | ∂ X   |
|-----------------------------------|---------|-----|-----------------|----------|------------|---------------|---------|------|----------------|-------|
| System Info                       | Modules | FEX | License         | Features | VXLAN      | Port Capacity |         |      |                |       |
| VXLAN                             |         |     |                 |          | ц <u></u>  |               |         |      | Total 84       | 0 L C |
|                                   |         |     |                 |          |            |               |         | Show | v Quick Filter | • 7   |
| NVE Interface                     | VNI     |     | Multicast Addre | ess      | VNI Status | Mode          | Туре    | VRF  | Маррес         | VLAN  |
|                                   |         |     |                 |          |            |               |         |      |                |       |
| nve1                              | 20006   |     | UnicastBGP      |          | Up         | Control-Plane | Layer-2 | -    | 6              | ^     |
| nve1                              | 20009   |     | UnicastBGP      |          | Up         | Control-Plane | Layer-2 | -    | 9              |       |
| nve1                              | 20010   |     | UnicastBGP      |          | Up         | Control-Plane | Layer-2 | -    | 10             |       |
| nve1                              | 20017   |     | UnicastBGP      |          | Up         | Control-Plane | Layer-2 | -    | 17             |       |
| nve1                              | 20018   |     | UnicastBGP      |          | Up         | Control-Plane | Layer-2 |      | 18             |       |
| nve1                              | 20027   |     | UnicastBGP      |          | Up         | Control-Plane | Layer-2 | -    | 27             |       |
| nve1                              | 20028   |     | UnicastBGP      |          | Up         | Control-Plane | Layer-2 | -    | 28             |       |
| nve1                              | 20029   |     | UnicastBGP      |          | Up         | Control-Plane | Layer-2 | -    | 29             |       |
| nve1                              | 20030   |     | UnicastBGP      |          | Up         | Control-Plane | Layer-2 | -    | 30             |       |
| nve1                              | 20031   |     | UnicastBGP      |          | Up         | Control-Plane | Layer-2 | -    | 31             |       |
| nve1                              | 20036   |     | UnicastBGP      |          | Up         | Control-Plane | Layer-2 | -    | 36             |       |
| nve1                              | 20040   |     | UnicastBGP      |          | Up         | Control-Plane | Layer-2 | -    | 40             |       |
|                                   |         |     |                 |          |            |               |         |      |                |       |

すべての VXLAN が正常に移行されたことがわかります。

Note このウィンドウのさまざまなタブをクリックして、残りの情報を確認できます。

ステップ3 スイッチを右クリックし、[履歴(History)]を選択して、DCNMによってプッシュされたコ マンドを確認します。

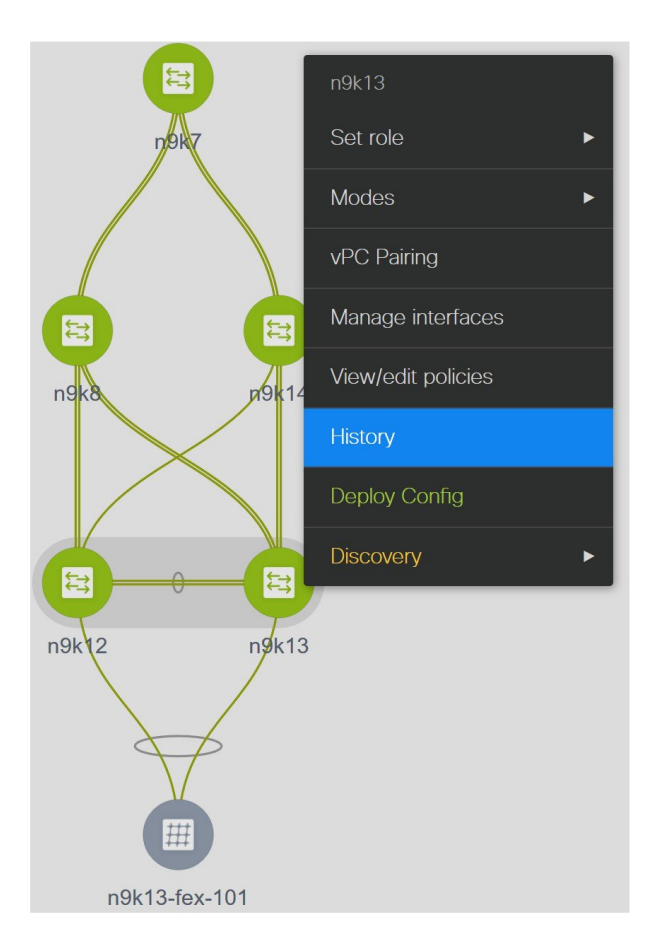

ステップ4 [ステータス (Status)]列の下の[成功 (Success)]ハイパーリンクをクリックして、DCNMに よってプッシュされたコマンドを表示します。

## Comm

|               |                | 0140/07       | 40400515   |                       |       |                         | ×7 |
|---------------|----------------|---------------|------------|-----------------------|-------|-------------------------|----|
| olicy Deployr | nent History f | or n9k13 ( SA | AL18422FXE | )                     |       |                         | X  |
|               |                |               |            |                       |       |                         | ¢  |
|               |                |               |            |                       | Show  | Quick Filter            |    |
| Entity Name   | Entity Type    | Source        | Status     | Status Description    | User  | Time of Completion      |    |
|               |                |               |            |                       |       |                         |    |
| SAL18422FXE   | SWITCH         | DCNM          | SUCCESS    | Successfully deployed | admin | 2019-08-08 22:47:13.353 | ^  |
| SWITCH        | SWITCH         | UNDERLAY      | SUCCESS    | Successfully deployed | admin | 2019-08-08 22:36:32.101 |    |
| SWITCH        | SWITCH         | UNDERLAY      | SUCCESS    | Successfully deployed | admin | 2019-08-08 22:36:14.783 |    |
| SWITCH        | SWITCH         | UNDERLAY      | SUCCESS    | Successfully deployed | admin | 2019-08-08 22:36:07.129 |    |
| SWITCH        | SWITCH         | UNDERLAY      | SUCCESS    | Successfully deployed | admin | 2019-08-08 22:36:06.122 |    |
| SWITCH        | SWITCH         | UNDERLAY      | SUCCESS    | Successfully deployed | admin | 2019-08-08 22:36:05.116 |    |
| SWITCH        | SWITCH         | UNDERLAY      | SUCCESS    | Successfully deployed | admin | 2019-08-08 22:36:04.109 |    |
| SWITCH        | SWITCH         | UNDERLAY      | SUCCESS    | Successfully deployed | admin | 2019-08-08 22:36:03.102 |    |
| SWITCH        | SWITCH         | UNDERLAY      | SUCCESS    | Successfully deployed | admin | 2019-08-08 22:36:02.095 |    |
| SWITCH        | SWITCH         | UNDERLAY      | SUCCESS    | Successfully deployed | admin | 2019-08-08 22:36:01.089 |    |
| SWITCH        | SWITCH         | UNDERLAY      | SUCCESS    | Successfully deployed | admin | 2019-08-08 22:36:00.081 |    |
| OWITCH        | SWITCH         |               | SUCCESS    | Successfully deployed | admin | 2019-08-08 22:35:59.275 | ~  |

## リソースの確認

DCNMにはファブリックで使用されているすべてのリソースを追跡する、リソースマネージャ があります。左側のメニューで[制御(Control)]>[管理(Management)]>[リソース (Resources)]に移動します。

| ₿        | 😑 🖞 Data Center Network Manager 🔹 🔹 🖉 admin 🌣      |               |             |             |                    |                      |               |               |               |  |  |
|----------|----------------------------------------------------|---------------|-------------|-------------|--------------------|----------------------|---------------|---------------|---------------|--|--|
| <b>n</b> | Control / Mana                                     | gement / Reso | ources      |             |                    |                      |               |               |               |  |  |
| Reso     | Resource Allocation Selected 0 / Total 429 🗊 🔒 🖻 🔅 |               |             |             |                    |                      |               |               |               |  |  |
|          |                                                    |               |             |             |                    |                      |               | Show All      | • •           |  |  |
|          | Scope Туре 🔺                                       | Scope         | Device Name | Device IP   | Allocated Resource | Allocated To         | Resource Type | Is Allocated? | Allocated On  |  |  |
|          | Device                                             | SAL18422FX8   | n9k12       | 80.80.80.62 | 80                 | Auto_Net_VNI20080_VL | TOP_DOWN_NE   | Yes           | 09/08/2019,   |  |  |
|          | Device                                             | SAL18422FX8   | n9k12       | 80.80.80.62 | 500                | loopback500          | LOOPBACK_ID   | Yes           | 09/08/2019,   |  |  |
|          | Device                                             | SAL18422FX8   | n9k12       | 80.80.80.62 | 501                | loopback501          | LOOPBACK_ID   | Yes           | 09/08/2019,   |  |  |
|          | Device                                             | SAL1833YM64   | n9k7        | 80.80.80.57 | 101                | port-channel101      | PORT_CHANNEL  | Yes           | 09/08/2019,   |  |  |
|          | Device                                             | SAL1833YM64   | n9k7        | 80.80.80.57 | 3957               | ECD                  | TOP_DOWN_VR   | Yes           | 09/08/2019,   |  |  |
|          | Device                                             | SAL1833YM64   | n9k7        | 80.80.80.57 | 3959               | LC-DMZ               | TOP_DOWN_VR   | Yes           | 09/08/2019,   |  |  |
|          | Device                                             | SAL1833YM64   | n9k7        | 80.80.80.57 | 3958               | RD                   | TOP_DOWN_VR   | Yes           | 09/08/2019,   |  |  |
|          | Device                                             | SAL1833YM64   | n9k7        | 80.80.80.57 | 3965               | COMMON-MGMT          | TOP_DOWN_VR   | Yes           | 09/08/2019,   |  |  |
|          | Device                                             | SAL1833YM64   | n9k7        | 80.80.80.57 | 3961               | DCI                  | TOP_DOWN_VR   | Yes           | 09/08/2019,   |  |  |
|          | Device                                             | SAL1833YM64   | n9k7        | 80.80.80.57 | 58                 | Auto_Net_VNI20058_VL | TOP_DOWN_NE   | Yes           | 09/08/2019,   |  |  |
|          | Device                                             | SAL1833YM64   | n9k7        | 80.80.80.57 | 57                 | Auto_Net_VNI20057_VL | TOP_DOWN_NE   | Yes           | 09/08/2019,   |  |  |
|          | Device                                             | SAL1833YM64   | n9k7        | 80.80.80.57 | 3964               | COMMON-DMZ           | TOP_DOWN_VR   | Yes           | 09/08/2019,   |  |  |
|          | Device                                             | SAL1833YM64   | n9k7        | 80.80.80.57 | 3963               | LC                   | TOP_DOWN_VR   | Yes           | 09/08/2019,   |  |  |
|          | Device                                             | SAL1833YM64   | n9k7        | 80.80.80.57 | 3967               | switchpool-default   | TOP_DOWN_VR   | Yes           | 09/08/2019,   |  |  |
|          | Device                                             | SAL1833YM64   | n9k7        | 80.80.80.57 | 3960               | IALAB                | TOP_DOWN_VR   | Yes           | 09/08/2019,   |  |  |
|          | Device                                             | SAL1833YM64   | n9k7        | 80.80.80.57 | 3962               | Internet             | TOP_DOWN_VR   | Yes           | 09/08/2019, 🗸 |  |  |

VLAN ID、ポートチャネル ID、ポイント ツー ポイント IP アドレス、ループバック ID など、 VXLAN EVPN ファブリックで使用されているリソースがこのウィンドウに表示されます。

## ネットワークの確認

## Procedure

- ステップ1 メニューから、[制御(Control)]>[ファブリック(Fabrics)]>[ネットワーク(Networks)] を選択します。
- ステップ2 [範囲(Scope)] ドロップダウンリストから [VXLAN-EVPN] を選択します。

このウィンドウに表示されるすべてのネットワークは、ブラウンフィールド移行の一環として DCNM によって学習され、入力されたものです。

ステップ3 [表示 (Show)] ドロップダウンリストから [クイック フィルタ (Quick Filter)] を選択し、 VLAN ID フィールドに [349] を入力します。

| Netv | vork / VRF Selection > Network | / VRF Deployment            |          |                     |                     |          | VRF View             |   | Continue |  |  |  |  |  |
|------|--------------------------------|-----------------------------|----------|---------------------|---------------------|----------|----------------------|---|----------|--|--|--|--|--|
|      |                                | Fabric Selected: VXLAN-EVPN |          |                     |                     |          |                      |   |          |  |  |  |  |  |
| Net  | works                          |                             |          |                     |                     |          | Selected 0 / Total 1 | Ø | ¢        |  |  |  |  |  |
| +    | • 🛛 🗙 🖨 🌜                      |                             |          |                     |                     | Sh       | Ow Quick Filter      | • |          |  |  |  |  |  |
|      | Network Name                   | Network ID                  | VRF Name | IPv4 Gateway/Subnet | IPv6 Gateway/Prefix | Status   | VLAN ID<br>349       | × |          |  |  |  |  |  |
|      | Auto_Net_VNI20349_VLAN         | 20349                       | Internet | 204.90.140.134/29   |                     | DEPLOYED | 349                  |   |          |  |  |  |  |  |

このネットワークはVLAN ID 349 に関連付けられており、エニーキャスト IP 204.90.140.134 で 構成されています。

このネットワークが展開されていることがわかります。

このネットワークを選択し、[続行(Continue)]をクリックします。

ステップ4 [詳細表示 (Detailed View)] をクリックします。

このネットワークは、リーフスイッチとボーダースイッチに展開されています。

イーサネット 1/5 は、リーフスイッチのポートの1つであることに注意してください。

| ₿      | Cisco Data Center Ne                                           | twork Mana  | ger       |        |                                             | 0                    | admi  | n 🌣 |  |  |  |  |
|--------|----------------------------------------------------------------|-------------|-----------|--------|---------------------------------------------|----------------------|-------|-----|--|--|--|--|
| Netwo  | Network / VRF Selection Network / VRF Deployment Topology View |             |           |        |                                             |                      |       |     |  |  |  |  |
| Fabric | Name: VXLAN-EVPN Network(                                      | s) Selected |           |        |                                             | Selected 0 / Total 3 | Ø     | ¢ - |  |  |  |  |
|        | Deploy Preview                                                 | History     | oply/Save |        | Show A                                      | .11                  | •     | Y   |  |  |  |  |
|        | Name 🔺                                                         | Network ID  | VLAN ID   | Switch | Ports                                       | Status               | Role  | e   |  |  |  |  |
|        | Auto_Net_VNI20349_VLAN                                         | 20349       | 349       | n9k12  | Ethernet1/5,Port-channel500,Port-channel502 | DEPLOYED             | leaf  |     |  |  |  |  |
|        | Auto_Net_VNI20349_VLAN                                         | 20349       | 349       | n9k13  | Port-channel503,Port-channel505             | DEPLOYED             | leaf  |     |  |  |  |  |
|        | Auto_Net_VNI20349_VLAN                                         | 20349       | 349       | n9k7   |                                             | DEPLOYED             | borde | er  |  |  |  |  |

このインターフェイスに関連付けられたオーバーレイ ネットワークを確認しましょう。

ステップ5 メニューで、[制御 (Control)]>[ファブリック (Fabrics)]>[インターフェイス (Interfaces)] をクリックします。

ポートチャネル、vPC、およびmgmt0インターフェイスを含む、インポートされたすべてのインターフェイスが[インターフェイス(Interfaces)] ウィンドウに表示されます。

ステップ6 [名前 (Name)] フィールドに、[Ethernet1/5] と入力します。

| + + - 6     |                    |            | Deploy       |                    |                       |                 | Show         | Quick Filter    |        |
|-------------|--------------------|------------|--------------|--------------------|-----------------------|-----------------|--------------|-----------------|--------|
| Device Name | Name               | Admin      | Oper         | Reason             | Policy                | Overlay Network | Status       | Port-Channel ID | VPC ID |
|             | ethernet1/5 ×      |            |              |                    |                       |                 |              |                 |        |
| n9k12       | Z Ethernet1/5      | 1          | $\uparrow$   | ok                 | int_trunk_host_11_1   | Networks        |              |                 |        |
| n9k13       | ∠ Ethernet1/5      | $\uparrow$ | $\mathbf{V}$ | XCVR not inserted  | int_vpc_trunk_po_memb | NA              | $\checkmark$ | 503             |        |
| n9k14       | ∠ Ethernet1/5      | $\uparrow$ | $\mathbf{V}$ | XCVR not inserted  | int_trunk_host_11_1   | NA              | $\checkmark$ |                 |        |
| n9k14       | Z Ethernet1/50     | $\uparrow$ | 4            | Link not connected | int_trunk_host_11_1   | NA              | $\checkmark$ |                 |        |
| n9k14       | Z Ethernet1/51     | $\uparrow$ | $\mathbf{V}$ | XCVR not inserted  | int_trunk_host_11_1   | NA              | $\checkmark$ |                 |        |
| n9k14       | Z Ethernet1/52     | $\uparrow$ | $\mathbf{V}$ | XCVR not inserted  | int_trunk_host_11_1   | NA              |              |                 |        |
| n9k14       | ∠ Ethernet1/53     | $\uparrow$ | $\checkmark$ | XCVR not inserted  | int_trunk_host_11_1   | NA              | $\checkmark$ |                 |        |
| n9k14       | Z Ethernet1/54     | $\uparrow$ | 4            | XCVR not inserted  | int_trunk_host_11_1   | NA              | $\checkmark$ |                 |        |
| n9k7        | ∠ Ethernet1/5      | $\uparrow$ | $\mathbf{+}$ | XCVR not inserted  | int_trunk_host_11_1   | Networks        | $\checkmark$ |                 |        |
| n9k8        | <b>Ethernet1/5</b> | $\uparrow$ | +            | XCVR not inserted  | int_trunk_host_11_1   | NA              |              |                 |        |

このインターフェイスは、n9k-12 switch を介してホストに接続されます。

**ステップ7** [オーバーレイ ネットワーク (Overlay Networks)] 列で、n9k-12 スイッチとイーサネット 1/5 インターフェイスに対応する [ネットワーク (Networks)] をクリックします。

| <b>∩</b>   C | ontro | I / Fabrics / Interfaces | 6    |                           |   |   |         |                     |            |
|--------------|-------|--------------------------|------|---------------------------|---|---|---------|---------------------|------------|
| Interfa      | aces  |                          |      |                           |   |   | Selecte | ed 0 / Total 10 🦪 🗳 | 1 C        |
| +            |       |                          | 0    | Contraction (Contraction) | _ |   | Show    | Quick Filter        | <b>• 7</b> |
|              | Devic | Overlay Networks         |      |                           | X | k | Status  | Port-Channel ID     | vPC ID     |
|              |       | Policy Name              | Sta  | atus                      |   |   |         |                     |            |
|              | n9k12 | Auto_Net_VNI20800_VLAN80 | 1800 | 8                         |   |   |         |                     |            |
|              | n9k13 | Auto_Net_VNI20815_VLAN81 | 1815 | 8                         |   |   |         | 503                 |            |
|              | n9k14 | Auto_Net_VNI20349_VLAN34 | 1349 | 8                         |   |   |         |                     |            |
|              | n9k14 |                          |      |                           |   |   |         |                     |            |
|              | n9k14 |                          |      |                           |   |   |         |                     |            |
|              | n9k14 |                          |      |                           |   |   |         |                     |            |
|              | n9k14 |                          |      |                           |   |   |         |                     |            |
|              | n9k14 |                          |      |                           |   |   |         |                     |            |
|              | n9k7  |                          |      |                           |   |   |         |                     |            |
|              | n9k8  |                          |      |                           |   |   |         |                     |            |
|              |       |                          |      |                           |   |   |         |                     |            |
|              |       |                          |      |                           |   |   |         |                     |            |
|              |       |                          |      |                           |   |   |         |                     |            |
|              |       |                          |      |                           |   |   |         |                     |            |

これらは、イーサネット1/5インターフェイスに接続されているネットワークです。

**VLAN 349** もその1つです。

このネットワークをクリックして、望む構成を表示できます。

**ステップ8** [Ethernet1/5] インターフェイスに対応する [n9k-12] スイッチを選択し、[編集(Edit)] アイコンをクリックします。

| Edit Configuration          |                                  |                                         |                                                                         | ×      |  |  |  |  |  |  |
|-----------------------------|----------------------------------|-----------------------------------------|-------------------------------------------------------------------------|--------|--|--|--|--|--|--|
| Name: n9k12:Ethernet1/5     |                                  |                                         |                                                                         | ^      |  |  |  |  |  |  |
| Policy: int_trunk_host_11_1 |                                  |                                         |                                                                         |        |  |  |  |  |  |  |
| General                     |                                  |                                         |                                                                         |        |  |  |  |  |  |  |
| * Enable BPDU Guard         | true                             | V                                       | Enable spanning-tree bpduguard                                          |        |  |  |  |  |  |  |
| Enable Port Type Fast       | Enable spanning-tree edge po     | Enable spanning-tree edge port behavior |                                                                         |        |  |  |  |  |  |  |
| * MTU                       | iumbo                            | V                                       | MTU for the interface                                                   |        |  |  |  |  |  |  |
| * SPEED                     | Auto                             | •                                       | Interface Speed                                                         |        |  |  |  |  |  |  |
| * Trunk Allowed Vlans       | none                             |                                         | Allowed values: 'none', 'all', or vlan ranges (ex: 1-200,500-2000,3000) |        |  |  |  |  |  |  |
| Interface Description       | to host                          |                                         | (2) Add description to the interface (Max Size 254)                     |        |  |  |  |  |  |  |
|                             |                                  |                                         | Note ! All configs should     strictly match 'show run' output          |        |  |  |  |  |  |  |
| Freeform Config             | switchport trunk native vlan 349 |                                         | with respect to case and newlines.<br>Any mismatches will yield         |        |  |  |  |  |  |  |
| Enable Interface            | Uncheck to disable the interfa   | ce                                      | unexpected ains during deploy.                                          | ~      |  |  |  |  |  |  |
|                             |                                  |                                         | Save Preview                                                            | Deploy |  |  |  |  |  |  |

BPDUガード設定やインターフェイスの説明など、このインターフェイスのすべての設定が正常にインポートされていることがわかります。

ホストに戻りましょう。

ping コマンドはまだ実行中です。

## ステップ9 ping コマンドを終了します。

64 bytes from 204.90.140.134: icmp\_seq=4100 ttl=254 time=1.188 ms 64 bytes from 204.90.140.134: icmp\_seq=4101 ttl=254 time=1.122 ms 64 bytes from 204.90.140.134: icmp\_seq=4102 ttl=254 time=1.224 ms 64 bytes from 204.90.140.134: icmp\_seq=4103 ttl=254 time=1.09 ms 64 bytes from 204.90.140.134: icmp\_seq=4104 ttl=254 time=1.054 ms 64 bytes from 204.90.140.134: icmp\_seq=4105 ttl=254 time=1.079 ms 64 bytes from 204.90.140.134: icmp\_seq=4105 ttl=254 time=1.172 ms 64 bytes from 204.90.140.134: icmp\_seq=4106 ttl=254 time=1.172 ms 64 bytes from 204.90.140.134: icmp\_seq=4107 ttl=254 time=1.226 ms --- 204.90.140.134 ping statistics ---4108 packets transmitted, 4108 packets received, 0.00% packet loss round-trip min/avg/max = 1.003/1.264/3.412 ms

移行中に 4108 個のパケットが送受信され、パケット損失は0% であることがわかります。

ブラウンフィールドファブリックが DCNM に正常に移行されました。

# ブラウンフィールド移行の構成プロファイルのサポート

Cisco DCNM リリース 11.3(1)は、構成プロファイルでプロビジョニングされる XLAN オーバー レイを使用した、ファブリックのブラウンフィールドインポートをサポートしています。この インポートプロセスは、構成プロファイルに基づいてオーバーレイ構成のインテントを再作成 します。アンダーレイの移行は、通常のブラウンフィールド移行で実行されます。

構成プロファイルのサポートが有用となるのは次のケースです。

- アップグレードが不可能な場合に、ファブリックを古いバージョンの DCNM から新しい バージョンの DCNM に移動します。通常、最新の DCNM リリースをインストールし、 ファブリックを作成してから、スイッチをファブリックにインポートする必要があります。
- ・単一の大規模なファブリック展開を小規模な展開に分割します。新しいファブリックを作成し、大規模なファブリック展開からスイッチを削除して、新しいファブリックにインポートします。

以下は、構成プロファイルのサポートに関するガイドラインです。

- Easy\_Fabric\_11\_1 テンプレートでは、構成プロファイルのブラウンフィールド移行がサポートされています。
- スイッチの構成プロファイルは、デフォルトのオーバーレイ Universal プロファイルのサ ブセットである必要があります。ユニバーサルプロファイルの一部ではない追加の構成行 が存在する場合、不要なプロファイルの更新が表示されます。この場合、[保存と展開 (Save & Deploy)]をクリックした後、並行比較機能を使用して差分を確認し、変更を展 開します。
- VXLAN オーバーレイ構成プロファイルと通常の CLI を組み合わせたスイッチでのブラウ ンフィールド移行はサポートされていません。この状態が検出されると、エラーが生成さ

れ、移行が中止されます。すべてのオーバーレイは、構成プロファイルまたは通常のCLI のいずれか一方だけを使用する必要があります。

# ボトムアップ VXLAN ファブリックを DCNM に移行する

この手順は、ボトムアップ VXLAN ファブリックを DCNM に移行する方法を示しています。

通常、ファブリックは手動のCLI構成またはカスタム自動化スクリプトによって作成および管理されます。移行後、ファブリックアンダーレイとオーバーレイネットワークはDCNMを使用して管理することができます。

ボトムアップVXLAN移行のガイドラインと制限、および前提条件は、ブラウンフィールド移 行と同じです。詳細については、「ブラウンフィールド展開:VXLANファブリック管理から DCNMへの移行」を参照してください。

1. VXLAN BGP EVPN ファブリックを作成します。

詳細については、「ブラウンフィールド展開: DCNM への VXLAN ファブリック管理の 移行」の「新しい VXLAN BGP EVPN ファブリックの作成」セクションを参照してください。

2. ファブリックにスイッチインスタンスを追加します。

詳細については、「ブラウンフィールド展開:VXLANファブリック管理からDCNMへの 移行」の「スイッチインスタンスの追加と VXLANファブリック管理の移行」セクション のステップ1からステップ5に従ってください。

**3.** [保存と展開(Save & Deploy)] をクリックして、スイッチと DCNM の間で構成を同期します。

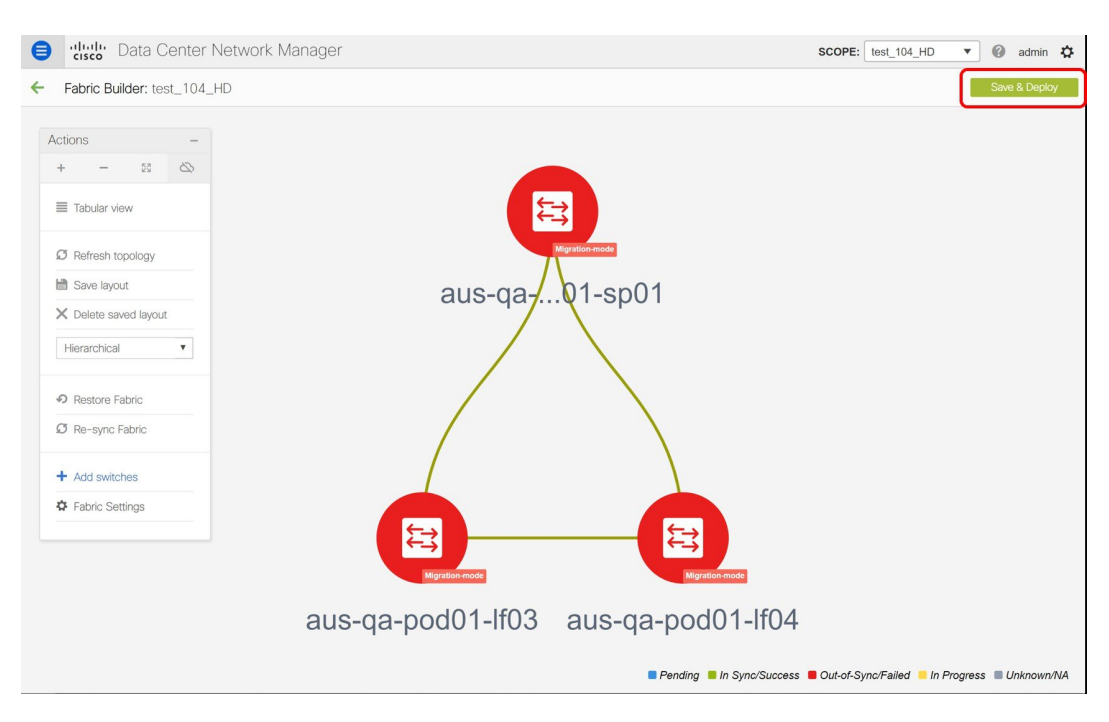

追加されたスイッチにボトムアップ構成が含まれている場合、次のエラーが表示されま す。「ボトムアップ構成をクリーンアップするためにスイッチを再ロードしています。」 スイッチがオンラインになるまで待ってから、[保存と展開(Save & Deploy)]を試行して ください。

| 😑 🕛 Data Center Netw 🔀        | Switch [FDO20220U5N] - Reloading switch to clean                                    | SCOPE: test_104_HD 🔻 🕜 admin 🌣   |
|-------------------------------|-------------------------------------------------------------------------------------|----------------------------------|
| ← Fabric Builder: test_104_HD | online and try save & deploy<br>Switch [FDO20220U77] - Reloading switch to clean    | A 2 pending errors Save & Deploy |
| Actions –<br>+ – 93 &         | up bottom up contig. Please wait for switch to come<br>online and try save & deploy |                                  |
| Tabular view                  |                                                                                     |                                  |
| C Refresh topology            |                                                                                     |                                  |
| Save layout                   |                                                                                     |                                  |
| X Delete saved layout         |                                                                                     |                                  |
| Hierarchical                  |                                                                                     |                                  |
| Restore Fabric                |                                                                                     |                                  |
| Ø Re-sync Fabric              |                                                                                     |                                  |
| + Add switches                |                                                                                     |                                  |
| Fabric Settings               | aus-qa- 11-sp01                                                                     |                                  |
|                               |                                                                                     |                                  |
|                               | aus-qa-pod01-lf03 aus-qa-pod01-lf04                                                 |                                  |

4. スイッチがリロード操作を完了するまで待ちます。[アクション(Actions)]メニューの [表形式ビュー(Tabular view)]をクリックして、スイッチのステータスを表示します。

| Acti | ons          |          | - |
|------|--------------|----------|---|
| +    | -            | 23       | 8 |
|      | Tabular vie  | W        |   |
| Ø    | Refresh to   | pology   |   |
|      | Save layou   | t        |   |
| ×    | Delete sav   | ed layou | t |
| ŀ    | lierarchical |          | v |
| ଚ    | Restore Fa   | bric     |   |
| Ø    | Re-sync F    | abric    |   |
| +    | Add switch   | ies      |   |
| \$   | Fabric Sett  | ings     |   |

5. (オプション) リロードされたスイッチの再検出は5分ごとに発生します。スイッチを手動で再検出する場合は、スイッチを選択して[スイッチの再検出(Rediscover switch)] ア イコンをクリックします。

| Image interfaces       History       Deploy       Show       All         Image interfaces       History       Deploy       Show       All         Image interfaces       History       Deploy       Show       All         Image interfaces       Role       Serial Number       Fabric Name       Fabric Status       Discovery Status       Model       Status         1       Image-ap-pod01-if03       80.80.80       Ieaf       FDO20220U5N       test_104_HD       Out-of-sync       Image Discovery times       N9K-C9236C       7.0         2       Image-ap-pod01-if04       80.80.80.69       Ieaf       FDO20220U77       test_104_HD       Out-of-sync       Image Order       N9K-C9236C       7.0         3       Image-ap-pod01-s       80.80.80.65       spine       SAL2016NXX2       test_104_HD       Out-of-sync       Image Order       N9K-C9236C       7.0                                                                                                    | Switche | abric I      | Builder: test_104_HE      | )                  |       |                       |             |               | 4                | 2 pending errors | Save & Deplo |
|----------------------------------------------------------------------------------------------------|---------|--------------|---------------------------|--------------------|-------|-----------------------|-------------|---------------|------------------|------------------|--------------|
| Image         Manage         Interfaces         History         Deploy         Show         All           Image         Name         IP Address         Role         Serial Number         Fabric Name         Fabric Status         Discovery Status         Model         Serial Number         Serial Number         Fabric Name         Fabric Status         Discovery Status         Model         Serial Number         Serial Number         Serial Number         Serial Number         Fabric Status         Discovery Status         Model         Serial Number         Serial Number |         |              | 2                         |                    |       |                       |             |               |                  |                  |              |
| Image: Name         IP Address         Role         Serial Number         Fabric Name         Fabric Status         Discovery Status         Model         Serial Number           1         Image: Gas-pod01-1003         80.80.80.68         leaf         FDO20220U5N         test_104_HD         Out-of-synce         Mpi-C9236C         7.0           2         Image: Gas-pod01-1004         80.80.80.69         leaf         FDO20220U77         test_104_HD         Out-of-synce         Image: Gas-pod01-1004         Npi-C9236C         7.0           3         Image: Gas-pod01-subs-subs-subs-subs-subs-subs-subs-sub                                                                                                    | +       | ٩            | <ul> <li>U X  </li> </ul> | View/Edit Policies | Mana  | ge Interfaces History | Deploy      |               | Sh               | All              | •            |
| 1         ✓         aus-qa-pod01+I03         80.80.80.8         leaf         FDO20220USN         test_104_HD         Out-of-sync         ♦ Discovery time         N9K-G9236C         7/2           2         ✓         1         aus-qa-pod01+I04         80.80.80.89         leaf         FDO20220U77         test_104_HD         Out-of-sync         ☑ oik         N9K-G9236C         7/2           3         ✓         aus-qa-pod01-s         80.80.80.5         spine         SAL2016NXX2         test_104_HD         Out-of-sync         ☑ oik         N9K-G9236C         7/2                                                                                                    |         | $\checkmark$ | Name                      | IP Address         | Role  | Serial Number         | Fabric Name | Fabric Status | Discovery Status | Model            | Software     |
| 2         ☑         1 aus-qa-pod01-II04         80.80.80.90         leaf         FDO20220U77         test_104_HD         Out-of-sync         ☑ ok         N9K-C9236C         7.1           3         ✓         ■ aus-qa-pod01-s         80.80.80.55         spine         SAL2016NXX2         test_104_HD         Out-of-sync         ☑ ok         N9K-C92160YC-X         7.4                                                                                                    | 1       |              | aus-qa-pod01-lf03         | 80.80.80.68        | leaf  | FDO20220U5N           | test_104_HD | Out-of-sync   | Discovery timec  | N9K-C9236C       | 7.0(3)17(6)  |
| 3 🗹 📑 aus-ga-pod01-s 80.80.80.85 spine SAL2016NXX2 test_104_HD Out-of-sync 🗹 <sub>0K</sub> N9K-C92160YC-X 7A                                                                                                    | 2       |              | aus-qa-pod01-lf04         | 80.80.80.69        | leaf  | FDO20220U77           | test_104_HD | Out-of-sync   | 🗹 ok             | N9K-C9236C       | 7.0(3)17(6)  |
|                                                                                                    | 3       | $\checkmark$ | aus-qa-pod01-s            | 80.80.80.65        | spine | SAL2016NXX2           | test_104_HD | Out-of-sync   | 🗹 ok             | N9K-C92160YC-X   | 7.0(3)17(6)  |
|                                                                                                    |         |              |                           |                    |       |                       |             |               |                  |                  |              |
|                                                                                                    |         |              |                           |                    |       |                       |             |               |                  |                  |              |
|                                                                                                    |         |              |                           |                    |       |                       |             |               |                  |                  |              |
|                                                                                                    |         |              |                           |                    |       |                       |             |               |                  |                  |              |
|                                                                                                    |         |              |                           |                    |       |                       |             |               |                  |                  |              |
|                                                                                                    |         |              |                           |                    |       |                       |             |               |                  |                  |              |
|                                                                                                    |         |              |                           |                    |       |                       |             |               |                  |                  |              |
|                                                                                                    |         |              |                           |                    |       |                       |             |               |                  |                  |              |
|                                                                                                    |         |              |                           |                    |       |                       |             |               |                  |                  |              |
|                                                                                                    |         |              |                           |                    |       |                       |             |               |                  |                  |              |
|                                                                                                    |         |              |                           |                    |       |                       |             |               |                  |                  |              |

Note [更新 (Refresh)] アイコンをクリックして ファブリック ビルダ (Fabric Builder) ウィンドウを更新し、更新されたスイッチの検出ステータスを確認します。

**6.** リロードおよび再検出操作が完了したら、スイッチの[検出ステータス(Discovery Status)] を確認します。すべてのスイッチのステータスが正常であることを確認します。

|          | cisco  | <ul> <li>Data Center Ne</li> </ul> | etwork Manage      | er    |                        |             |              |
|----------|--------|------------------------------------|--------------------|-------|------------------------|-------------|--------------|
| <b>←</b> | Fabric | Builder: test_104_H                | )                  |       |                        |             |              |
| Switch   | ies    | Links                              |                    |       |                        |             |              |
|          |        |                                    |                    |       |                        |             |              |
| +        | 5      |                                    | View/Edit Policies | Man   | age Interfaces History | Deploy      |              |
|          |        | Name                               | IP Address         | Role  | Serial Number          | Fabric Name | Fabric Statu |
| 1        |        | aus-qa-pod01-lf03                  | 80.80.80.68        | leaf  | FDO20220U5N            | test_104_HD | Out-of-sync  |
| 2        |        | aus-qa-pod01-lf04                  | 80.80.80.69        | leaf  | FDO20220U77            | test_104_HD | Out-of-sync  |
| 3        |        | aus-qa-pod01-s                     | 80.80.80.65        | spine | SAL2016NXX2            | test_104_HD | Out-of-sync  |
|          |        |                                    |                    |       |                        |             |              |
|          |        |                                    |                    |       |                        |             |              |
|          |        |                                    |                    |       |                        |             |              |
|          |        |                                    |                    |       |                        |             |              |
|          |        |                                    |                    |       |                        |             |              |
|          |        |                                    |                    |       |                        |             |              |

**7.** [保存と展開(Save & Deploy)]を再度クリックして、スイッチと DCNM の間で構成を同 期します。

[ファブリック構成を保存する (Saving Fabric Configuration)]メッセージがすぐに表示されます。これは、オーバーレイおよびアンダーレイネットワークの移行、および DCNM へのスイッチおよびポートチャネル設定の移行が開始されたことを示しています。

アンダーレイおよびオーバーレイ ネットワークの移行後、[構成の展開(Config Deployment)] ウィンドウが表示されます。

| Config | Depl | oyment |
|--------|------|--------|
|--------|------|--------|

| Step 1. Configurat | tion Preview > S | Step 2. Configuration | Deployment Status |             |         |          |
|--------------------|------------------|-----------------------|-------------------|-------------|---------|----------|
| Switch Name        | IP Address       | Switch Serial         | Preview Config    | Status      | Re-sync | Progress |
| aus-qa-pod01       | 80.80.80.68      | FDO20220U5N           | 498 lines         | Out-of-sync | -       | 100%     |
| aus-qa-pod01       | 80.80.80.65      | SAL2016NXX2           | 0 lines           | In-sync     | -       | 100%     |
| aus-qa-pod01       | 80.80.80.69      | FDO20220U77           | 534 lines         | Out-of-sync |         | 100%     |
|                    |                  |                       |                   |             |         |          |
|                    |                  |                       |                   |             |         |          |
|                    |                  |                       |                   |             |         |          |
|                    |                  |                       |                   |             |         |          |
|                    |                  |                       |                   |             |         |          |
|                    |                  |                       |                   |             |         |          |
|                    |                  |                       |                   |             |         |          |
|                    |                  |                       |                   |             |         |          |
|                    |                  |                       |                   |             |         |          |
|                    |                  |                       |                   |             |         |          |
|                    |                  | _                     |                   | _           |         |          |

[構成のプレビュー (Preview Config)]列が、特定の行数を示すエントリで更新されます。 スイッチへの展開に進む前に、構成をプレビューすることを強くお勧めします。[構成のプ レビュー (Preview Config)]列のエントリをクリックします。[構成プレビュー (Config

**Preview**)]ウィンドウが表示されます。このウィンドウには、スイッチの保留中の構成が 一覧表示されます。[並べて比較(Side-by-side Comparison)]タブには、実行構成と予想 される構成が並べて表示されます。

Config Preview - Switch 80.80.80.68

 $\mathbf{X}$ 

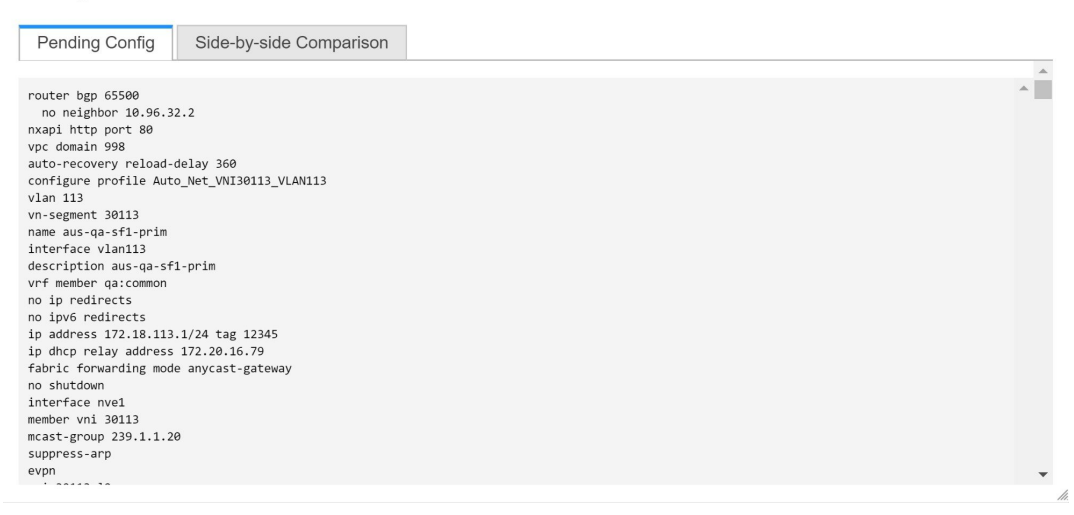

[構成プレビュー (Config Preview)] ウィンドウを閉じます。

8. [構成の展開(Config Deployment)] ウィンドウの下部にある[構成の展開(Deploy Config)] をクリックして、保留中の構成をスイッチに展開します。[ステータス (Status)]列には、 完了状態が表示されます。failed ステータスの場合は、問題の解決に失敗した理由を調査 します。

| Config Deployment |              |                       |                         |          |  |  |  |  |  |  |  |
|-------------------|--------------|-----------------------|-------------------------|----------|--|--|--|--|--|--|--|
| Step 1. Configura | tion Preview | Step 2. Configuration | Deployment Status       |          |  |  |  |  |  |  |  |
| Switch Name       | IP Address   | Status                | Status Description      | Progress |  |  |  |  |  |  |  |
| aus-qa-pod01      | 80.80.80.65  | COMPLETED             | No Commands to execute. | 100%     |  |  |  |  |  |  |  |
| aus-qa-pod01      | 80.80.80.69  | COMPLETED             | Deployed successfully   | 100%     |  |  |  |  |  |  |  |
| aus-qa-pod01      | 80.80.80,68  | COMPLETED             | Deployed successfully   | 100%     |  |  |  |  |  |  |  |
|                   |              |                       | Close                   |          |  |  |  |  |  |  |  |

最終的に、プログレスバーは、各スイッチについて 100% を示します。プロビジョニング が正しく行われ、構成が正常に達成されたら、[構成の展開(Config Deployment)]ウィン ドウを閉じます。

ファブリック トポロジ ウィンドウでは、インポートされたすべてのスイッチ インスタン スが緑色で表示され、構成が成功したことを示します。また、移行モードラベルは、どの スイッチアイコンでも表示されなくなります。

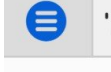

←

## ululu Data Center Network Manager

Fabric Builder: test\_104\_HD

| Actions               | - |                       |
|-----------------------|---|-----------------------|
| + - 53                | 2 |                       |
| Tabular view          |   |                       |
| Ø Refresh topology    |   |                       |
| Save layout           |   | aus-ga01-s            |
| X Delete saved layout |   |                       |
| Hierarchical          | v |                       |
| Restore Fabric        |   |                       |
| Ø Re-sync Fabric      |   |                       |
| + Add switches        |   |                       |
| Fabric Settings       |   |                       |
|                       |   |                       |
|                       |   |                       |
|                       |   | aus-qa-pod01-lf03 aus |
|                       |   |                       |

これで、ボトムアップ VXLAN ファブリックから DCNM への移行プロセスは完了です。

これで、新しいスイッチを追加し、ファブリックにオーバーレイ ネットワークをプロビ ジョニングできます。詳細については、構成ガイドのファブリックトピックの該当するセ クションを参照してください。

次の手順に従って、移行したネットワークを確認することもできます。

**1. [制御 (Control)]>[ファブリック (Fabrics)]>[ネットワーク (Networks)]**を選択しま す。

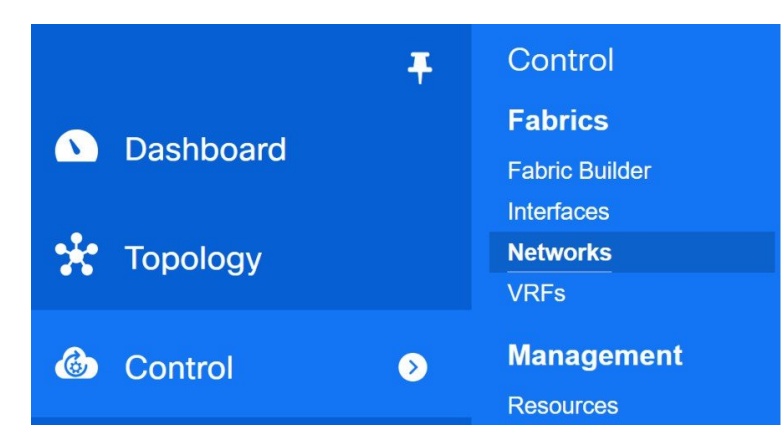

**2.** [ネットワーク (Networks)] ウィンドウの [範囲 (SCOPE)] ドロップダウンリストから ファブリックを選択します。

| Data Center Network Manage                       |          |                     |                     | SCOPE  | test  | 104_HD     | • 0            | adm | nin 🌣    |
|--------------------------------------------------|----------|---------------------|---------------------|--------|-------|------------|----------------|-----|----------|
| Network / VRF Selection Network / VRF Deployment |          |                     |                     |        | •     | Data Cer   | nter<br>104_HD | Co  | intinue  |
| Makurala                                         |          | Fabric Selected:    |                     |        |       | Defau      | ult_LAN        |     |          |
|                                                  |          |                     |                     | Sho    | w All | Selected C | v lotal o      | 9 G | <b>Y</b> |
| Network Name         Network ID                  | VRF Name | IPv4 Gateway/Subnet | IPv6 Gateway/Prefix | Status | VLAN  | I ID       |                |     | _        |
| No data available                                |          |                     |                     |        |       |            |                |     |          |

3. ボトムアップ VXLAN ファブリックから移行されたネットワークとその展開ステータスを 確認します。

| ₿     | cisco Data Center Ne          | twork Manager    |           |                         |                     | SCO      | PE: test_104_HD V    | 0 | admin | \$   |
|-------|-------------------------------|------------------|-----------|-------------------------|---------------------|----------|----------------------|---|-------|------|
| Netwo | ork / VRF Selection > Network | / VRF Deployment |           |                         |                     |          | VRF View             |   | Cont  | inue |
|       |                               |                  | F         | Fabric Selected: test_1 | 04_HD               |          |                      |   |       |      |
| Netw  | rorks                         |                  |           |                         |                     |          | Selected 0 / Total 9 | G | 5 ¢   | Ŧ    |
| +     |                               |                  |           |                         |                     | S        | how All              | Ŧ |       | ·    |
|       | Network Name                  | Network ID       | VRF Name  | IPv4 Gateway/Subnet     | IPv6 Gateway/Prefix | Status   | VLAN ID              |   |       |      |
|       | Auto_Net_VNI30113_VLAN1       | 30113            | QA:Common | 172.18.113.1/24         |                     | DEPLOYED | 113                  |   |       |      |
|       | Auto_Net_VNI33151_VLAN        | 33151            | QA:Common | 172.18.176.1/22         |                     | DEPLOYED | 3151                 |   |       |      |
|       | Auto_Net_VNI33511_VLAN3       | 33511            | QA:Common | 172.18.136.1/22         |                     | DEPLOYED | 3511                 |   |       |      |
|       | Auto_Net_VNI33520_VLAN        | 33520            | QA:Common | 172.18.152.1/26         |                     | DEPLOYED | 3520                 |   |       |      |
|       | Auto_Net_VNI33521_VLAN        | 33521            | QA:Common | 172.18.156.1/22         |                     | DEPLOYED | 3521                 |   |       |      |
|       | Auto_Net_VNI33704_VLAN        | 33704            | QA:Common | 10.17.8.1/22            |                     | DEPLOYED | 3704                 |   |       |      |
|       | Auto_Net_VNI33706_VLAN        | 33706            | QA:Common | 10.17.16.1/22           |                     | DEPLOYED | 3706                 |   |       |      |
|       | Auto_Net_VNI33707_VLAN        | 33707            | QA:Common | 10.17.20.1/26           |                     | DEPLOYED | 3707                 |   |       |      |
|       | Auto_Net_VNI33711_VLAN3       | 33711            | QA:Common | 10.17.21.1/25           |                     | DEPLOYED | 3711                 |   |       |      |
|       |                               |                  |           |                         |                     |          |                      |   |       |      |

# Cisco NX-OS リリース 7.0(3)I4(8b) および 7.0(4)I4(x) のイメージに沿って、スイッチでの構成コンプライアンスエラーを解決する

Cisco Nexus 9300 シリーズ スイッチおよび Cisco Nexus 9500 シリーズ スイッチと Cisco NX-OS リリース 7.0(3)I4(8b) および 7.0(4)I4(x) イメージを備えた X9500 ラインカードをブラウンフィー ルド展開した後、構成コンプライアンスの違いが表示されます。構成コンプライアンスエラー を解決するには、これらのスイッチから tcam\_pre\_config\_vxlan ポリシーを削除する必要があ ります。

## ブラウンフィールド展開後のスイッチでの構成コンプライアンス エラーの解決

次の手順は、ブラウンフィールド展開後にスイッチから tcam\_pre\_config\_vxlan ポリシーを削除する方法を示しています。

- **1. [制御(Control)]>[ファブリック(Fabrics)]>[ファブリック ビルダ(Fabric Builder)]** を選択します。
- 2. [ファブリックビルダ (Fabric Builder)]ウィンドウで、X9500 ラインカードを備えた Cisco Nexus 9300 シリーズ スイッチまたは Cisco Nexus 9500 シリーズ スイッチを含むブラウン フィールド ファブリックをクリックします。
- 3. (オプション)[保存と展開(Save & Deploy)]をクリックして、構成コンプライアンス エラーを表示します。

| Config Deplo      | yment        |                       |                   |             |         | X        |
|-------------------|--------------|-----------------------|-------------------|-------------|---------|----------|
| Step 1. Configura | tion Preview | Step 2. Configuration | Deployment Status |             |         |          |
| Switch Name       | IP Address   | Switch Serial         | Preview Config    | Status      | Re-sync | Progress |
| n9k7_bp2-lfsw     | 80.80.80.57  | SAL1833YM64           | 1 lines           | Out-of-sync | -       | 100%     |
| n9k8_bp2-sps      | 80.80.80.58  | SAL1833YM0V           | 0 lines           | In-sync     | -       | 100%     |
|                   |              |                       |                   |             |         |          |
|                   |              |                       |                   |             |         |          |
|                   |              |                       |                   |             |         |          |
|                   |              |                       |                   |             |         |          |
|                   |              |                       |                   |             |         |          |
|                   |              |                       |                   |             |         |          |
|                   |              |                       |                   |             |         |          |
|                   |              |                       |                   |             |         |          |
|                   |              |                       |                   |             |         |          |
|                   |              |                       |                   |             |         |          |
|                   |              | _                     |                   | _           |         |          |

4. (オプション) [構成のプレビュー (Preview Config)] 列の下にある1行が表示されているエントリをクリックします。

[構成のプレビュー (Config Preview)] ウィンドウの[保留中の構成 (Pending Config)] タ ブに TCAM コマンドが表示されます。

| Config Preview - Switch 80.80.80.57                        | ×        |
|------------------------------------------------------------|----------|
| Pending Config Side-by-side Comparison                     |          |
| hardware access-list tcam region arp-ether 256 double-wide | <b>^</b> |
| <                                                          | >        |
|                                                            |          |
|                                                            |          |
|                                                            |          |

[構成プレビュー(Config Preview)] ウィンドウを閉じます。

5. スイッチを右クリックし、[ポリシーの表示/編集(View/Edit Policies)]をクリックします。

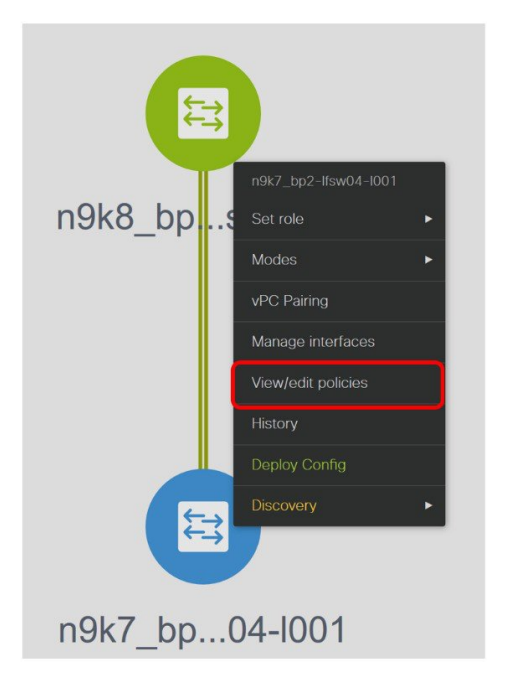

- 6. [テンプレート(Template)]検索フィールドでtcam\_pre\_config\_vxlan ポリシーを検索しま す。
- **7.** tcam\_pre\_config\_vxlan ポリシーを選択し、[削除(Delete)] アイコンをクリックしてポリ シーを削除します。

View/Edit Policies for n9k7\_bp2-lfsw04-l001 (SAL1833YM64)

| ~ | 1   |
|---|-----|
| 1 | <   |
|   | · • |
|   |     |

| + | View                  | View All | Push Config | Current Switch Config |                   | Show        | Quick Filter | -    |
|---|-----------------------|----------|-------------|-----------------------|-------------------|-------------|--------------|------|
| כ | Template              | Priority | Fabric Name | Serial Number         | Editable <b>v</b> | Entity Type | Entity Name  | Sour |
|   | tcam_pre_config_vxlan | 151      | test        | SAL1833YM64           | true              | SWITCH      | SWITCH       |      |
|   |                       |          |             |                       |                   |             |              |      |
| 1 |                       |          |             |                       |                   |             |              |      |
|   |                       |          |             |                       |                   |             |              |      |
|   |                       |          |             |                       |                   |             |              |      |
|   |                       |          |             |                       |                   |             |              |      |
|   |                       |          |             |                       |                   |             |              |      |
|   |                       |          |             |                       |                   |             |              |      |
|   |                       |          |             |                       |                   |             |              |      |
|   |                       |          |             |                       |                   |             |              |      |

[ポリシーの表示/編集(View/Edit Policies)] ウィンドウを閉じます

8. (オプション)[保存と展開(Save & Deploy)]をクリックして、保留中の構成があるかど うかを確認します。

| Config Deplo      | oyment        |                       |                     |         |         | >        |
|-------------------|---------------|-----------------------|---------------------|---------|---------|----------|
| Step 1. Configura | ation Preview | Step 2. Configuration | n Deployment Status |         |         |          |
| Switch Name       | IP Address    | Switch Serial         | Preview Config      | Status  | Re-sync | Progress |
| n9k7_bp2-lfsw     | 80.80.80.57   | SAL1833YM64           | 0 lines             | In-sync | -       | 100%     |
| n9k8_bp2-sps      | 80.80.80.58   | SAL1833YM0V           | 0 lines             | In-sync |         | 100%     |
|                   |               |                       |                     |         |         |          |
|                   |               |                       | Deploy Config       |         |         |          |

RMA のスイッチでの構成コンプライアンス エラーの解決、および書き込み消去およびリロー ド操作

Cisco NX-OS リリース 7.0(3)I4(8b) および 7.0(4)I4(x) イメージを搭載した Cisco Nexus 9300 シ リーズ スイッチおよび X9500 ラインカードを搭載した Cisco Nexus 9500 シリーズ スイッチで RMA または書き込み消去およびリロード操作を実行する前に、次の手順を実行します。

- **1.** [制御(Control)]>[ファブリック(Fabrics)]>[ファブリックビルダ(Fabric Builder)] を選択します。
- 2. 指定されたスイッチと Cisco イメージを含むブラウンフィールド ファブリックをクリックします。
- **3.** スイッチを右クリックし、[ポリシーの表示/編集(View/Edit Policies)] をクリックしま す。
- 4. [追加(Add)]アイコンをクリックします。

View/Edit Policies for n9k7\_bp2-lfsw04-l001 (SAL1833YM64)

|   | _ |          |          |             |                       |          |   |             | Selected 1 / Total 1 | Q | Q 7    |
|---|---|----------|----------|-------------|-----------------------|----------|---|-------------|----------------------|---|--------|
|   | + | View     | View All | Push Config | Current Switch Config |          |   | Show        | Quick Filter         | • |        |
| 1 |   | Template | Priority | Fabric Name | Serial Number         | Editable | • | Entity Type | Entity Name          | ş | Source |

**5.** 優先順位(1-1000)フィールドに151を入力し、[ポリシー(Policy)]ドロップダウンリ ストから tcam\_pre\_config\_vxlan を選択します。

×

×

| Add Policy                        |                                |      |
|-----------------------------------|--------------------------------|------|
| * Priority (1-1000):<br>* Policy: | 151<br>tcam_pre_config_vxlan ▼ |      |
|                                   |                                |      |
| Variables:                        |                                |      |
|                                   |                                |      |
|                                   |                                |      |
|                                   |                                | Save |
| 保存(Save)                          | 」をクリックします。                     |      |
| RMA または                           | 書き込み消去およびリロード操作を完了します。         |      |
| スイッチがオ                            | ーンラインになると、Out-of-Sync になります。   |      |

- **8.** スイッチを右クリックし、[ポリシーの表示/編集(View/Edit Policies)] をクリックします。
- 9. [テンプレート (Template)]検索フィールドで tcam\_pre\_config\_vxlan ポリシーを検索します。
- **10.** tcam\_pre\_config\_vxlan ポリシーを選択し、[削除(Delete)] アイコンをクリックしてポ リシーを削除します。

| Template     Priority     Fabric Name     Serial Number     Editable     Entity Type     Entity Name       1_pre_config_vxlan ×     [1]     test     SAL1833YM64     true     SWITCH     SWITCH                                                                                                    | Priority     Fabric Name     Serial Number     Editable ▼     Entity Type     Entity Name     Source       onfig_vxlan ×     [     [     [     [     [     [     [     [     [     [     [     [     [     [     [     [     [     [     [     [     [     [     [     [     [     [     [     [     [     [     [     [     [     [     [     [     [     [     [     [     [     [     [     [     [     [     [     [     [     [     [     [     [     [     [     [     [     [     [     [     [     [     [     [     [     [     [     [     [     [     [     [     [     [     [     [     [     [     [     [     [     [     [     [     [     [     [     [     [     [     [     [     [     [     [     [     [     [     [     [     [     [     [     [     [     [     [     [     [     [     [     [     [     [     [     [     [     [     [     [     [     [ <th>+</th> <th>View</th> <th>View All</th> <th>Push Config</th> <th>Current Switch Config</th> <th></th> <th>Show</th> <th>Quick Filter</th> <th> h</th> | + | View                  | View All | Push Config | Current Switch Config |            | Show        | Quick Filter | h    |
|----------------------------------------------------------------------------------------------------|----------------------------------------------------------------------------------------------------|---|-----------------------|----------|-------------|-----------------------|------------|-------------|--------------|------|
| Image: transport of the second second sec | _config_vxlan x                                                                                                    |   | Template              | Priority | Fabric Name | Serial Number         | Editable 🔻 | Entity Type | Entity Name  | Sour |
| tcam_pre_config_vxlan 151 test SAL1833YM64 true SWITCH SWITCH                                                                                                    | _config_vxlan 151 test SAL1833YM64 true SWITCH SWITCH                                                                                                    |   | 1_pre_config_vxlan ×  |          |             |                       |            |             |              |      |
|                                                                                                    |                                                                                                    | 2 | tcam_pre_config_vxlan | 151      | test        | SAL1833YM64           | true       | SWITCH      | SWITCH       |      |
|                                                                                                    |                                                                                                    |   |                       |          |             |                       |            |             |              |      |
| .)                                                                                                    |                                                                                                    | ) |                       |          |             |                       |            |             |              |      |
|                                                                                                    |                                                                                                    | ) |                       |          |             |                       |            |             |              |      |
|                                                                                                    |                                                                                                    | ) |                       |          |             |                       |            |             |              |      |
|                                                                                                    |                                                                                                    |   |                       |          |             |                       |            |             |              |      |
|                                                                                                    |                                                                                                    |   |                       |          |             |                       |            |             |              |      |
|                                                                                                    |                                                                                                    |   |                       |          |             |                       |            |             |              |      |
|                                                                                                    |                                                                                                    | D |                       |          |             |                       |            |             |              |      |
|                                                                                                    |                                                                                                    | D |                       |          |             |                       |            |             |              |      |
|                                                                                                    |                                                                                                    |   |                       |          |             |                       |            |             |              |      |
|                                                                                                    |                                                                                                    |   |                       |          |             |                       |            |             |              |      |

View/Edit Policies for n9k7\_bp2-lfsw04-l001 (SAL1833YM64)

6.

7.

[ポリシーの表示/編集(View/Edit Policies)] ウィンドウを閉じます

# Cisco NX-OS リリース 7.0(3)I4(8b) および 7.0(4)I4(x) のイメー ジに沿って、スイッチで VLAN 名を変更する

ブラウンフィールド移行後、ネットワークまたは VRF の VLAN 名は、少なくとも1つの非ス パインスイッチに Cisco NX-OS リリース 7.0(3)I4(8b) および 7.0(4)I4(x) のイメージがある場合、 オーバーレイ プロファイル内にキャプチャされません。

この手順は、VLAN 名を確認して変更する方法を示しています。

## Procedure

Edit Network

- ステップ1 [制御(Control)]>[ファブリック(Fabrics)]>[ネットワーク(Networks)]を選択します。
- ステップ2 [範囲(SCOPE)] ドロップダウンリストから、Cisco NX-OS Release 7.0(3)I4(8b) および 7.0(4)I4(x) イメージの非スパイン スイッチを含むファブリックを選択します。
- ステップ3 [ネットワーク(Networks)]ウィンドウでネットワークのチェックボックスを選択し、[ネットワークの編集(Edit Network)]アイコンをクリックします。

| General  |                       |               |                          |
|----------|-----------------------|---------------|--------------------------|
| Advanced | IPv4 Gateway/NetMask  | 172.16.6.1/24 | (a) example 192.0.2.1/24 |
|          | IPv6 Gateway/Prefix   | 1111::2222/48 | example 2001:db8::1/64   |
|          | Vlan Name             |               | 0                        |
|          | Interface Description |               | 0                        |
|          | MTU for L3 interface  | 1500          | (2) 68-9216              |
|          | IPv4 Secondary GW1    | 2.2.2.2/24    | (2) example 192.0.2.1/24 |
|          | IPv4 Secondary GW2    | 3.3.3.3/24    | (2) example 192.0.2.1/24 |
|          |                       |               |                          |
|          |                       |               |                          |
|          |                       |               |                          |
|          |                       |               |                          |

[ネットワークの編集(Edit Network)]ウィンドウでは、DCNMがオーバーレイプロファイル でこの情報をキャプチャしていないため、[VLAN名(Vlan Name)]フィールドは空です。代

Fabric Name: test

わりに、VLAN 名は、オーバーレイ ネットワークまたは VRF に関連付けられた自由形式の構成にキャプチャされます。

**Note** ブラウンフィールド移行前に VLAN に名前がなかった場合は、[ネットワークの編集 (Edit Network)]ウィンドウの [VLAN 名(Vlan Name)]フィールドに名前を追加 できます。

[ネットワークの編集(Edit Network)] ウィンドウを閉じます。

- ステップ4 [ネットワーク (Networks)] ウィンドウで [続行 (Continue)] をクリックします。
- **ステップ5** [トポロジ表示 (Topology View)]ウィンドウでスイッチをダブルクリックします。
- **ステップ6** スイッチの [ネットワーク アタッチメント (Network Attachment)] ウィンドウで、[CLI 自由 形式 (CLI Freeform)]列の下にある [自由形式構成 (Freeform config)] ボタンをクリックし ます。

Network Attachment - Attach networks for given switch(es)

| 10. J |  |
|-------|--|
|       |  |
| 1.20  |  |
|       |  |
| ·     |  |
| 1.00  |  |
|       |  |
|       |  |

| Auto_N           | let_VNI2000 | 6_VLAN6 |            |                   |          |
|------------------|-------------|---------|------------|-------------------|----------|
|                  | Switch 🔺    | VLAN    | Interfaces | CLI Freeform      | Status   |
| ✓ n <sup>4</sup> | 9k7_bp2-lf  | 6       |            | (Freeform config) | DEPLOYED |
|                  |             |         |            |                   |          |
|                  |             |         |            |                   |          |
|                  |             |         |            |                   |          |
|                  |             |         |            |                   |          |

ステップ7 [自由形式構成(Free Form Config)] ウィンドウで VLAN 名を確認します。

Free Form Config -n9k7\_bp2-lfsw04-l001 (Auto\_Net\_VNI20006\_VLAN6)

|                                        | A |    |   |
|----------------------------------------|---|----|---|
| /lan 6                                 |   | П  |   |
| name 0006-BP2_IALAB_IP_Storage_172_16  |   |    |   |
| vn-segment 20006                       |   |    |   |
| interface Vlan6                        |   |    |   |
| no shutdown                            |   |    |   |
| vrf member IALAB                       |   |    |   |
| no ip redirects                        |   |    |   |
| ip address 172.16.6.1/24 T             |   |    |   |
| ip address 2.2.2.2/24 secondary        |   |    |   |
| ip address 3.3.3.3/24 secondary        |   |    |   |
| ipv6 address 1111::2222/48             |   |    |   |
| no ipv6 redirects                      |   |    |   |
| fabric forwarding mode anycast-gateway |   |    |   |
| ip dhcp relav address 10.1.1.1         | • |    |   |
| in dhen ralay address 10 3 3 3         |   | \$ | • |

Save Config

X

**ステップ8** [自由形式構成(Free Form Config)] ウィンドウで VLAN 名を変更し、[構成の保存(Save Config)] をクリックします。

vlan 6
 name Storage\_172\_16\_Deb
 vn-segment 20006
interface Vlan6
.

次に例を示します。

•

Free Form Config -n9k7\_bp2-lfsw04-l001 (Auto\_Net\_VNI20006\_VLAN6)

X

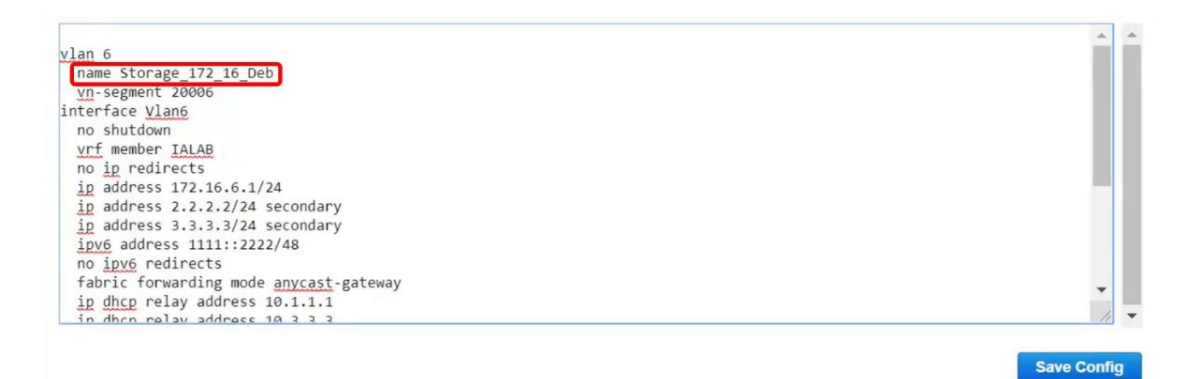

ステップ9 [ネットワークアタッチメント(Network Attachment)]ウィンドウで[保存(Save)]をクリックします。

ステップ10 [ネットワーク (Networks)] ウィンドウで [展開 (Deploy)] をクリックします。

選択したネットワークの変更された VLAN 名がスイッチに展開されます。

# ブラウンフィールドでインポートされた BIDIR 構成の変 更

この手順は、ファブリックビルダによって生成された構成を使用するようにブラウンフィール ドでインポートされた BIDIR 構成を変更する方法を示しています。

#### Procedure

- ステップ1 [制御 (Control)]>[ファブリック (Fabrics)]>[ネットワーク (Networks)]を選択します。
- **ステップ2** ブラウンフィールドファブリックをクリックします。
- **ステップ3** [ファブリック ビルダ(Fabric Builder)] ウィンドウの [アクション(Actions)] パネルの下に ある [表形式ビュー(Tabular View)] をクリックします。
- ステップ4 すべてのデバイスを選択し、[ポリシーの表示/編集(View/Edit Policies)]アイコンをクリック します。
- ステップ5 [ポリシーの表示/編集(View/Edit Policies)]ウィンドウで、すべてのデバイスの次のポリシー を削除します。

base\_pim\_bidir\_11\_1

・ファブリックに1つの RP がある場合は、rp\_lb\_id ポリシーを削除します。

ファブリックに2つの RP がある場合は、phantom\_rp\_lb\_id1 および phantom\_rp\_lb\_id2 ポリシーを削除します。

- ステップ6 [ポリシーの表示/編集 (View/Edit Policies)] ウィンドウを閉じます
- **ステップ7** [ファブリック ビルダ(Fabric Builder)] ウィンドウの [インターフェイスの管理(Manage Interfaces)] ボタンをクリックします。
- ステップ8 [インターフェイス(Interfaces)] ウィンドウですべての RP ループバックインターフェイスを 削除し、このウィンドウを閉じます。
- **ステップ9 [ファブリック ビルダ(Fabric Builder)]** ウィンドウで [保存と展開(Save & Deploy)] をク リックします。

このアクションにより、デバイスのファブリック設定に基づいて、BIDIR 関連の構成の新しい セットが生成されます。

# ブラウンフィールド移行後のリーフまたはスパインの PIM-BIDIR 構成を手動で追加する

ブラウンフィールド移行後、新しいスパインまたはリーフスイッチを追加する場合は、 PIM-BIDIR 機能を手動で設定する必要があります。

次の手順は、新しいリーフまたはスパインの PIM-BIDIR 機能を手動で設定する方法を示して います。

Procedure

- **ステップ1** ブラウンフィールド移行によって追加された RP 用に作成された base\_pim\_bidir\_11\_1 ポリシー を確認します。各 ip pim rp-address *RP\_IP* group-list *MULTICAST\_GROUP* bidir コマンドで使 用される RP IP およびマルチキャスト グループを確認します。
- **ステップ2** 各 base\_pim\_bidir\_11\_1 ポリシーを新しいリーフまたはスパインの [ポリシーの表示/編集 (View/Edit Policies)]ウィンドウから追加し、各 base\_pim\_bidir\_11\_1 ポリシーの構成をプッ シュします。

# ボーダー ゲートウェイ スイッチを使用した **MSD** ファブ リックの移行

ボーダー ゲートウェイ スイッチを備えた既存の MSD ファブリックを DCNM に移行する場合 は、次のガイドラインに注意してください。

- ・自動IFC作成関連のファブリック設定をすべてオフにします。設定を確認し、次のように チェックがオフになっていることを確認します。
  - Easy\_Fabric\_11\_1 ファブリック

| General               | Replication | vPC                                                                                                    | Protocols | Advanced | Resources | Manageability | Bootstrap | Configuration Backup |  |
|-----------------------|-------------|----------------------------------------------------------------------------------------------------|-----------|----------|-----------|---------------|-----------|----------------------|--|
| * VRF Lite Deployment |             | Manual (i) VRF Lite Inter-Fabric Connection Deployment Options                                             |           |          |           |               |           |                      |  |
| Auto Deploy Both      |             | Whether to auto generate VRF LITE sub-interface and BGP peering configuration on managed neighbor devices. |           |          |           |               |           |                      |  |

• MSD Fabric 11 1 ファブリック

ボーダー ゲートウェイ スイッチを使用した MSD ファブリックの移行

| General | DCI            | Resources                             | Configuration Backup |                                                                                                    |
|---------|----------------|---------------------------------------|----------------------|----------------------------------------------------------------------------------------------------|
|         | * Mult<br>De   | i-Site Overlay IFC<br>ployment Method | Manual               | Manual,<br>(i) Auto Overlay EVPN Peering to Route Servers,<br>Auto Overlay EVPN Direct Peering to Border Gateways |
|         | Multi-Site     | Route Server List                     |                      | (i) Multi-Site Router-Server peer list, e.g. 128.89.0.1, 128.89.0.2                                               |
|         | Multi          | Site Route Server<br>BGP ASN List     |                      | (i) 1-4294967295   1-65535[.0-65535], e.g. 65000, 65001                                                           |
|         | Multi-<br>Auto | Site Underlay IFC<br>Deployment Flag  | □ ( <i>i</i> )       |                                                                                                    |

- アンダーレイマルチサイトピアリング:サイト間のアンダーレイ拡張のeBGPピアリン グおよび対応するルーテッドインターフェイスは、switch\_freeform および routed\_inerfaces、オプションでinterface\_freeform 構成でキャプチャされます。この構成 には、マルチサイトのすべてのグローバル構成が含まれます。EVPNマルチサイトのルー プバックも、適切なインターフェイステンプレートを介してキャプチャされます。
- オーバーレイマルチサイトピアリング:eBGPピアリングは、switch\_freeformの一部としてキャプチャされます。唯一の関連する構成がルータbgpの下にあるためです。
- ネットワークまたは VRF を含むオーバーレイ:対応するインテントは、extension\_type = MULTISITE のボーダー ゲートウェイのプロファイルでキャプチャされます。
- 必要なファブリック設定を使用して、Easy\_Fabric\_11\_1および External\_Fabric\_11\_1ファ ブリックを含むすべての必要なファブリックを作成します。上記のように[Auto VRF-Lite] 関連オプションを無効にします。詳細については、VXLAN EVPN ファブリックの作成お よび外部ファブリックセクションを参照してください。
- 2. すべてのスイッチを必要なすべてのファブリックにインポートし、それに応じてロール を設定します。
- 3. 各ファブリックで[保存と展開(Save & Deploy)]をクリックし、ブラウンフィールド移 行プロセスが「展開」フェーズに到達することを確認します。ここで[構成の展開(Deploy Config)]をクリックしないでください。
- 4. ガイドラインに示すように、必要なファブリック設定でMSD\_Fabric\_11\_1ファブリッ クを作成し、[自動マルチサイト IFC (Auto MultiSite IFC)]関連オプションを無効にし ます。詳細については、『Cisco DCNM LAN ファブリック構成ガイド』の「MSD ファブ リックの作成」を参照してください。
- すべてのメンバーファブリックをMSDに移動します。この手順が正常に完了するまで、 先に進まないでください。詳細については、『Cisco DCNM LAN ファブリック構成ガイ ド』の「MSD-Parent-Fabric での Memberl ファブリックの移動」を参照してください。

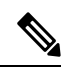

(注) 各 Easy ファブリックのオーバーレイ ネットワークと VRF の定義は、対称である必要があります。それらが MSD に正常に追加されるためです。不一致が見つかった場合、エラーが報告されます。これらは、ファブリックのオーバーレイ情報を更新して MSD に追加することで修正する必要があります。

6. 展開された構成のIPアドレスと設定に一致するように、すべてのマルチサイトアンダー レイ IFC を作成します。[表形式ビュー(Tabular View)]に移動し、IFC リンクを編集 します。

| Swit | ches | Links Operat  | tional View                                 |        |                  | Selected 0 / Tot: | al5 (5 8%  |
|------|------|---------------|---------------------------------------------|--------|------------------|-------------------|------------|
| ł    | /    |               |                                             |        | Show A           |                   | • • •      |
|      |      | Fabric Name   | Name                                        | Policy | Info             | Admin State       | Oper State |
| 1    |      | ext           | n9k-46~mgmt0sj1-160-y13-dist~GigabitEtherne |        | Neighbor Present | Up:-              | Up:-       |
| 2    |      | ext           | n9k-47~Ethernet1/47n9k-46~Ethernet1/47      |        | Neighbor Present | -:Up              | -:Up       |
| 3    |      | ext           | n9k-47~Ethernet1/46n9k-46~Ethernet1/46      |        | Neighbor Present | -:Up              | -:Up       |
| 4    |      | ext<->classic | n9k-46~Ethernet1/13n9k14_bp2-spsw-l002~Et   |        | Link Present     | Up:Up             | Up:Up      |
| 5    |      | ext<->easy_bf | n9k-46~Ethernet1/25n9k8_bp2-spsw-l001~Eth   |        | Link Present     | Up:Up             | Up:Up      |

以下は、[IFC 編集リンク (IFC Edit Link)]ウィンドウの例です。

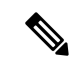

 (注) 必要に応じて、追加のインターフェイス構成を、[詳細(Advanced)]セクションの[送信 元/宛先インターフェイス(Source/Destination interface)]フリーフォームフィールドに追 加する必要があります。

詳細については、マルチサイトオーバーレイ IFC の構成を参照してください。

- **7.** 展開された構成のIPアドレスと設定に一致するように、すべてのマルチサイトオーバー レイ IFC を作成します。IFC リンクを追加する必要があります。詳細については、マル チサイト オーバーレイ *IFC* の構成を参照してください。
- 8. VRF-Lite IFC もある場合は、それらも作成します。

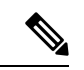

- (注) 設定プロファイルがスイッチにすでに存在する、ブラウンフィールド移行の場合、VRF-Lite IFC はステップ #3 で自動的に作成されます。
- 9. MSD ファブリックでテナント ルーテッド マルチキャスト (TRM) が有効になっている 場合は、MSD のすべての TRM 関連 VRF およびネットワーク エントリを編集し、TRM パラメータを有効にします。

この手順は、ファブリックでTRMが有効になっている場合に実行する必要があります。 TRM が有効になっていない場合でも、各ネットワークエントリを編集して保存する必要があります。

- **10.** MSD ファブリックで [保存と展開(Save & Deploy)] をクリックしますが、[構成の展開 (Deploy Config)] はクリックしないでください。
- **11.** 各メンバーファブリックに移動し、[保存と展開(Save & Deploy)]をクリックしてから、[構成の展開(Deploy Config)]をクリックします。

これでブラウンフィールド移行は完了です。通常の DCNM オーバーレイ ワークフローを使用 して、BGW のすべてのネットワークまたは VRF を管理できるようになりました。

アンダーレイIFC用のレイヤ3ポートチャネルを持つボーダーゲートウェイスイッチ(BGW) を備えた既存のMSDファブリックを移行する場合は、次の手順を実行してください。

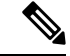

- (注) MSD ファブリックを移行する前に、子ファブリックが MSD に追加されていることを確認してください。
  - 1. MSD 子ファブリックをクリックし、[ファブリック(Fabrics)]>[インターフェイス (Interfaces)]に移動して、BGW を表示します。アンダーレイ IFC に使用する適切なレ イヤ3ポート チャネルを選択します。

- 2. [ポリシー (Policy)]列で、ドロップダウンリストから int\_port\_channel\_trunk\_host\_11\_1 を選択します。関連付けられたポートチャネルインターフェイスメンバーを入力し、[保 存 (Save)]をクリックします。
- 3. MSD ファブリックの表形式ビューに移動します。レイヤ3ポートリンクを編集し、マル チサイトアンダーレイ IFC リンク テンプレートを選択し、送信元と宛先の IP アドレスを 入力します。これらの IP アドレスは、スイッチの既存の構成値と同じです。
- 4. 上記の手順7から11までの手順を実行します。

I

ボーダー ゲートウェイ スイッチを使用した **MSD** ファブリックの移行

翻訳について

このドキュメントは、米国シスコ発行ドキュメントの参考和訳です。リンク情報につきましては 、日本語版掲載時点で、英語版にアップデートがあり、リンク先のページが移動/変更されている 場合がありますことをご了承ください。あくまでも参考和訳となりますので、正式な内容につい ては米国サイトのドキュメントを参照ください。